## BAB IV

## HASIL DAN PEMBAHASAN

## 4.1. Pengembangan Sistem

Sistem perizinan perkuliahan berbasis *website* dikembangkan dengan menggunakan bahasa pemograman PHP. Setelah itu membuat implementasi dari desain *interface website* yang sudah dibuat sebelumnya, kemudian membuat sistem yang dapat menampilkan dan mencetak *output* berupa pdf yang berisi laporan-laporan perizinan perkuliahan mata kuliah.

## 4.2. Implementasi User Interface

Dalam mengimplementasikan aplikasi, *design user interface* yang sudah dibuat sebelumnya diubah kedalam Bahasa pemograman yaitu menggunakan bahasa pemograman PHP. Perangkat lunak pendukung yang digunakan dalam mengimplementasian adalah *XAMPP*.

#### 4.2.1. Halaman *Login*

Halaman *login* merupakan halaman pertama yang muncul saat menjalankan *website*. Halaman *login* berfungsi untuk memberikan keamanan pada sistem. Mahasiswa, dosen dan *admin* harus mengisi *username* dan *password* terlebih dahulu dengan benar sebelum masuk ke halaman sistem yang berikutnya. Tampilan *login* dapat dilihat pada gambar 4.1.

| Assachanet 31/500000/16/060 php |                                             | C    Q limit | 0048 |
|---------------------------------|---------------------------------------------|--------------|------|
|                                 | Login                                       |              |      |
|                                 | Masukan Usemame                             |              |      |
|                                 | Masukan Pasaword<br>Peace Nil ad this field |              |      |
|                                 | Log in                                      |              |      |
|                                 |                                             | Cartest      |      |

Gambar 4.1 Halaman Utama Login

Apabila tombol "*Log in*" diklik dan *username* dan *password* salah, maka akan muncul pesan peringatan yang memberitahukan bahwa login telah gagal dan pengguna tidak dapat masuk ke halaman sistem selanjutnya. Tampilan peringatan dapat di lihat pada gambar 4.2.

| tealment frigueness inder grap hav graps |                         | C G land | \$ 6 \$ A |
|------------------------------------------|-------------------------|----------|-----------|
|                                          | Raesmont allow Unername | 1000     |           |
|                                          | Login                   |          |           |
|                                          | Masukan Username        | #        |           |
|                                          | Masukan Password        |          |           |
|                                          | Log in                  |          |           |
|                                          |                         | Cancel   |           |

Gambar 4.2 Gambar Login gagal

### 4.2.2. Halaman Utama Pada Admin

Setelah pengguna berhasil memasukkan *username* dan *password*, muncul halaman utama pada *website*. Didalam halaman utama terdapat menu-menu yang dapat di operasikan oleh mahasiswa, dosen dan admin.

Pada halaman utama *website* untuk admin, semua menu pada halaman dapat dioperasikan yaitu data info, data perizinan, data mata kuliah, data pengajaran, data mahasiswa, data dosen dan *logout*. Tampilan halaman utama pada admin dapat dilihat pada gambar 4.3.

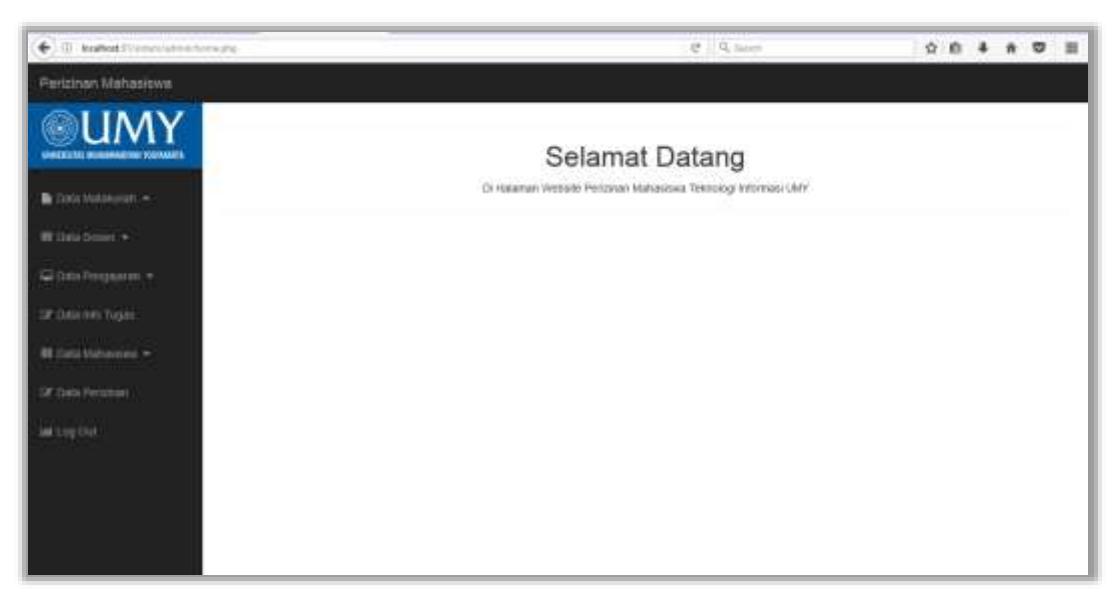

Gambar 4.3 Halaman Utama Admin Website Perizinan Mahasiswa pada Admin

#### 4.2.3. Halaman Data Info Tugas Admin

Pada halaman data info tugas, *admin* dapat melihat data info tugas yang sudah ditambahkan oleh dosen atau oleh *admin* sebelumnya. Pada halaman *list* data info *admin, admin* dapat melihat info tugas secara keseluruhan dengan menampilkan data nama dosen, nama mata kuliah, tugas, *deadline*, dan keterangan. Pada data info tugas admin dapat langsung mengubah jenis tugas dan menghapus data Tampilan *list* info tugas dapat dilihat pada gambar 4.4.

|                                                            |                                                                                                    | El C Queen 🙀                                                                                                    |                                                                                                    |                                                                                                    |                                                                                                    |                                                                                                    |
|------------------------------------------------------------|----------------------------------------------------------------------------------------------------|----------------------------------------------------------------------------------------------------|----------------------------------------------------------------------------------------------------|----------------------------------------------------------------------------------------------------|----------------------------------------------------------------------------------------------------|----------------------------------------------------------------------------------------------------|
|                                                            |                                                                                                    |                                                                                                    |                                                                                                    |                                                                                                    |                                                                                                    |                                                                                                    |
|                                                            |                                                                                                    | Data In                                                                                                    | fo                                                                                                    |                                                                                                    |                                                                                                    |                                                                                                    |
| Cat                                                        | Matakuliah                                                                                               | Tuges                                                                                                    | Deadline                                                                                                    | Keterangan                                                                                                    | Aksi                                                                                                    |                                                                                                    |
| Aprila Kamanti, S.T., M.Eng<br>Aprila Xamanti, S.T., M.Eng | AndroidStudio<br>Agama Islam 3                                                                           | korjakun halaman 1-3<br>praktok                                                                                   | 2017-08-22                                                                                                    | kum email<br>senthkan tuges sebelum mulai kuliah                                                                                                    |                                                                                                    |                                                                                                    |
| Harm Setyawan, S T, M Eng                                  | Android/Studio                                                                                           | bust spikasi                                                                                                    | 2017-08-22                                                                                                    | pertemuan selanjutnya di nila                                                                                                    |                                                                                                    |                                                                                                    |
|                                                            |                                                                                                    |                                                                                                    |                                                                                                    |                                                                                                    |                                                                                                    |                                                                                                    |
|                                                            |                                                                                                    |                                                                                                    |                                                                                                    |                                                                                                    |                                                                                                    |                                                                                                    |
|                                                            | Carl<br>Dosen<br>Aprila Kumanii, S.T., M.Eng<br>Aprila Kumanii, S.T., M.Eng<br>Hum Selyawan, S.T., M.Eng | Car<br>Dosen Matakullah<br>Aprila Kumasti, S.T., M.Eng AndroidStudio<br>Aprila Kumasti, S.T., M.Eng AndroidStudio | Data In<br>Com<br>Dosen Metiskuliah Tuges<br>Aprila Kurmanti, S.T., M.Eng Androx/Studio konjakun halaman 1:3<br>Aprila Kurmanti, S.T., M.Eng Androx/Studio buat splikaw | Core<br>Core<br>Core<br>Aprila Kurmanti, S.T., M.Eng<br>Aprila Kurmanti, S.T., M.Eng<br>Aprila Kurmanti, S.T., M.Eng<br>Androct/Studio korgakan halaman 1:3<br>2017-08-22<br>Aprila Kurmanti, S.T., M.Eng<br>Androct/Studio busit apikare<br>2017-08-23 | Core     Matakultah     Tuger     Desettine     Keterangan       Aprila Kurmanti, S.T., M.Eng     AndroidStudio     korgakun halaman 1.3     2017-08-22     kurm small       Aprila Kurmanti, S.T., M.Eng     AndroidStudio     buait aplikae     2017-08-22     pertersuan sesenjutnya di nale | Consert       Metalodiah       Tages       Desetine       Keterangan       Assi         Aprila Kurmanti, S.T., M.Eng       Aprilos/Studio       korjakun halaman 1-3       2017-08-22       kurm small       IIIIIIIIIIIIIIIIIIIIIIIIIIIIIIIIIIII |

Gambar 4.4 Halaman Data Info Admin

Pada data info tugas terdapat tombol cari. Admin dapat mencari data info dengan mencari berdasarkan nama dosen. Tampilan cari dapat dilihat pada gambar 4.5.

| () bested transitioner interest |                             |               |               | 13 17 Q inc | ¢                        | \$    | 0 | ٠ |      | 8 | = |
|---------------------------------|-----------------------------|---------------|---------------|-------------|--------------------------|-------|---|---|------|---|---|
| Perizinan Mahasiawa             |                             |               |               |             |                          |       |   |   |      |   |   |
|                                 |                             |               | Data I        | nfo         |                          |       |   |   |      |   |   |
| The Date Andrewson -            | ih Qel                      |               |               |             |                          |       |   |   |      |   |   |
| No No                           | Dosen                       | Matakuliah    | Tugas         | Deadline    | Keterangan               |       |   | _ | Ucai |   | = |
| Carlos Proparas - 1             | Halis Sotyawan, S.T., M.Eng | AndroidStudio | tiuet epikesi | 2017-00-22  | pertemuan selanjutnya di | relas |   |   | e I  |   |   |
| BE TATE METAINING +             |                             |               |               |             |                          |       |   |   |      |   |   |
| SP Carlo Personary              |                             |               |               |             |                          |       |   |   |      |   |   |
| Charles Charles                 |                             |               |               |             |                          |       |   |   |      |   |   |

Gambar 4.5 Halaman Data Info pada Admin Berdasarkan Nama Dosen

Selain dengan nama dosen, admin juga dapat mencari berdasarkan dan nama mata kuliah. Tampilan cari dapat dilihat pada gambar 4.6.

| 😧 🗊 koñot l'envesterente                                                                                                    | 95/4                           |               | (D) (                | 2 Q have   | \$ B                            | * * 0 | = |
|----------------------------------------------------------------------------------------------------|--------------------------------|---------------|----------------------|------------|---------------------------------|-------|---|
| Perizinan Mahasiswa                                                                                                    |                                |               |                      |            |                                 |       |   |
|                                                                                                    |                                |               | Data Info            |            |                                 |       |   |
| Re Data Matalana                                                                                                    | andrott Cast                   | Matakullah    | Tugas                | Deadline   | Kelerangan                      | Aksi  |   |
| Conference +                                                                                                    | 1 Aprila Kamianti, S.T., M.Eng | AndroidStudio | kerjakan halaman 1-3 | 2017-08-22 | kirim amal                      | 0     |   |
| <ul> <li>20 Only Only Tropics.</li> <li>40 Data Methodologie =</li> <li>20 Data Personnel =</li> <li>20 Data Decision</li> <li>21 Data Decision</li> </ul> | 2. Haris Setyawan, S.T., M Esg | AndroidStudio | bual ngékasi         | 2017-08-22 | parternuan selanjutnya di nilai |       |   |

Gambar 4.6 Halaman Data Info Admin Berdasarkan Nama Mata Kuliah

## 4.2.4. Halaman Data Izin Admin

Pada halaman izin, admin dapat melihat data laporan izin mahasiswa, yang telah di inputkan sebelumnya oleh mahasiswa secara keseluruhan dengan menampilkan data nama mahasiswa, nama matakuliah, tanggal izin, alasan, dan foto bukti izin. Pada halaman perizinan mahasiswa terdapat tombol lihat rekap data yang berfungsi untuk menghitung jumlah izin mahasiswa. Tampilan data izin admin dapat dilihat pada gambar 4.7.

| (+)@ hutatestinia                                                                                                    | - inite |                  |           |            | D C         | 9, spect | \$ | \$<br>4 | a 0 | = |
|----------------------------------------------------------------------------------------------------|---------|------------------|-----------|------------|-------------|----------|----|---------|-----|---|
| Peritinan Mehaidwei                                                                                                    |         |                  |           |            |             |          |    |         |     | i |
| <u><u><u></u></u><u></u><u></u><u></u><u></u><u></u><u></u><u></u><u></u><u></u><u></u><u></u><u></u><u></u><u></u><u></u><u></u><u></u></u> |         |                  |           | Perizina   | n Mahasis   | wa       |    |         |     |   |
| 500000 v                                                                                                    |         |                  | Carl      |            |             |          |    |         |     |   |
| C De Carine Hannessen                                                                                                    | sheet   | Hekapan Data pay |           |            |             |          |    |         |     | 4 |
| B Deschatzant +                                                                                                    |         |                  |           |            |             |          |    |         |     |   |
| Span Pergan +                                                                                                    | MO      | Manaelawa        | Malakusan | Tanggal    | Alasan      | Bukkton  |    |         |     |   |
| M Destilations +<br>M Destilation +<br>M Destilation +                                                                                       | 8       | NUT              | Web       | 2017-08-18 | suhi) huli. | Ð        | 1  |         |     |   |
|                                                                                                    | х.      | wigh             | Wet       | 3617-08-28 | sector.     |          |    |         |     |   |

Gambar 4.7 Halaman Data Perizinan Perkuliahan Admin

Pada data perizinan perkuliahan mahasiswa, admin dapat mencari data berdasarkan nama mahasiswa. Tampilan data izin admin dapat dilihat pada gambar 4.8.

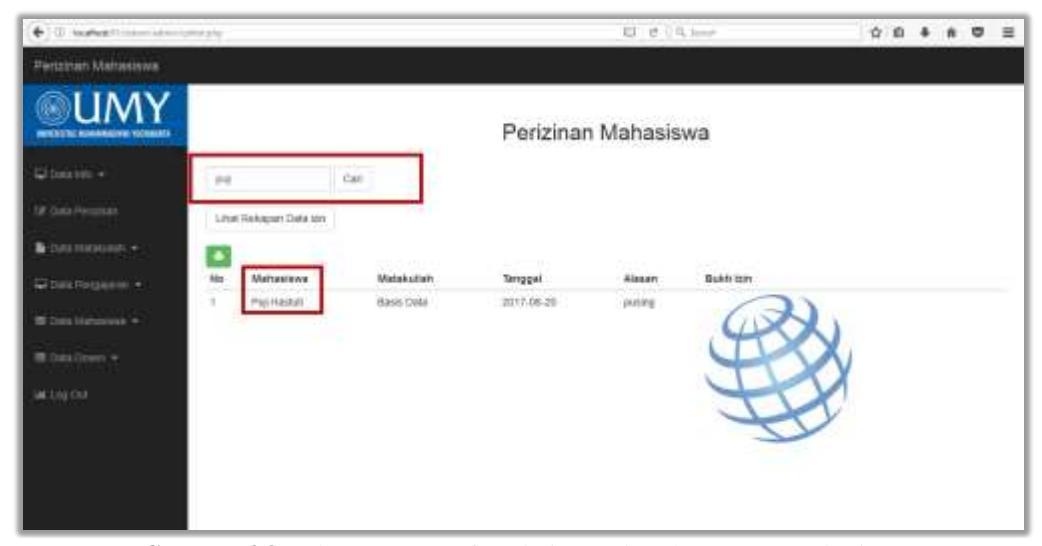

Gambar 4.8 Halaman Data Info Admin Berdasarkan Nama Mahasiswa

Selain dengan nama dosen, admin juga dapat mencari berdasarkan dan nama mata kuliah. Tampilan cari dapat dilihat pada gambar 4.9.

| + () bushed                                                  | nin jelep            |                 |            | 10 g       | Q. incom    | \$ | 0 | + | • | ≡ |
|--------------------------------------------------------------|----------------------|-----------------|------------|------------|-------------|----|---|---|---|---|
| Perizinan Mahasiawa                                          |                      |                 |            |            |             |    |   |   |   | i |
| <b>OUMY</b>                                                  | į.                   |                 | Perizin    | an Mahasis | wa          |    |   |   |   |   |
| Contente +<br>12 data reconst                                | ecs<br>Lost Recipion | Call            | ]          |            |             |    |   |   |   |   |
| Construction a                                               | No. Maitar           | iikwa Matakulia | n Tanggal  | Alasan     | Buikts Isin |    |   |   |   |   |
| Mill Tatta Garganina —<br>Mill Tatta Donor A<br>Mill Log Dot | 1 seph               | Wes             | 2017-08-18 | sakir hah  | A A         | Y  |   |   |   |   |
|                                                              | 2 wph                | Wets            | 2017-08-28 | salid kali | (CAN)       |    |   |   |   |   |

Gambar 4.9 Halaman Data Info Admin Berdasarkan Nama Mata Kuliah

Selain itu pada halaman data perizinan mahasiswa, admin juga dapat menyimpan laporan dalam bentuk format PDF dengan mengklik *icon* print pada halaman. Tampilan dapat dilihat pada gambar 4.10.

|   |                            | DATA PERIZINAN<br>PRODI TEKNOLOGI INFOR | MASI                     |                        |
|---|----------------------------|-----------------------------------------|--------------------------|------------------------|
| 1 | Hama Motasiewy<br>24<br>24 | Numa Matakullah<br>Andriat<br>Daza Data | 2017-08-18<br>2017-08-18 | Alasan<br>Dia<br>Salat |
|   | ्रम्<br>Sept Margan        | Avdmid<br>Ardmid                        | 2017-08-18<br>2017-08-18 | Sokil                  |
|   |                            |                                         |                          |                        |
|   |                            |                                         |                          |                        |
|   |                            |                                         |                          |                        |
|   |                            |                                         |                          |                        |
|   |                            |                                         |                          |                        |

Gambar 4.10 Halaman Data Perizinan Perkuliahan yang Disimpan Format PDF

Dalam data rekap perizinan, admin dapat melihat berapa jumlah izin yang telah dilakukan oleh mahasiswa pada matakuliah tertentu. Pada halaman ini data yang di tampilkan adalah nama mahasiswa, nama matakuliah dan total izin. Tampilan Halaman data rekapan perizinan mahasiswa dapat dilihat pada gambar 4.11.

| (e) () budiest (************************************                              | genistary . |           | 12 P 1 ann          |           |  |  |  |  |  |  |
|-----------------------------------------------------------------------------------|-------------|-----------|---------------------|-----------|--|--|--|--|--|--|
| Perizinan Mahasiewa                                                               |             |           |                     |           |  |  |  |  |  |  |
| <b>OUMY</b>                                                                       | į.          |           | Perizinan Mahasiswa |           |  |  |  |  |  |  |
| Catalonia •                                                                       | No          | Mahasiyua | Matabullati         | Tatal tal |  |  |  |  |  |  |
| B Gen Hannan -                                                                    | 1           | Popharaat | Basa Dana           | 1         |  |  |  |  |  |  |
| Carlo Programme +<br>Marine Professione +<br>Marine Conner (*<br>Marine Conner (* | 2           | 523A      | 1949                | *         |  |  |  |  |  |  |

Gambar 4.11 Halaman Data Rekap Perizinan Pekuliahan

Selain itu pada halaman rekap perizinan admin dapat mencetak laporan rekap izin kedalam bentuk format PDF dengan mengklik *icon* print pada halaman. Tampilan Halaman data rekapan perizinan mahasiswa dapat dilihat pada gambar 4.12.

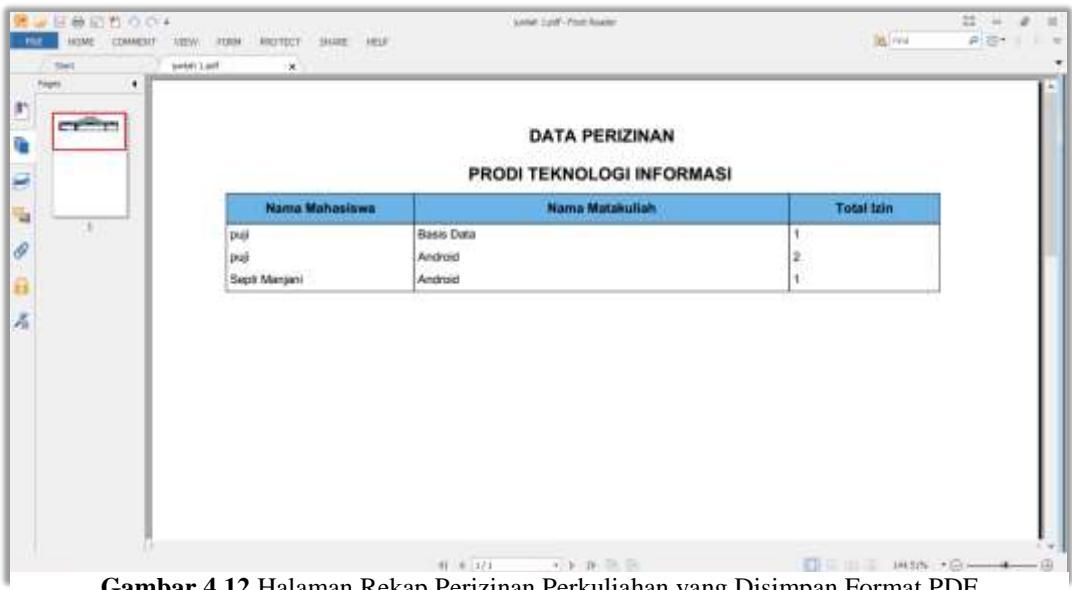

Gambar 4.12 Halaman Rekap Perizinan Perkuliahan yang Disimpan Format PDF

## 4.2.4. Halaman Tambah Dosen Admin

Pada halaman tambah dosen, admin dapat menambah data dosen. Admin dapat menambah data dosen dengan mengklik tombol "Tambah". Tampilan tambah info tugas dapat di lihat pada gambar 4.13 dan gambar 4.14.

| ( in brahed            | An Annual State                |   | ED (P C. Same | \$ | 0 | ٠ | • | ≡ |
|------------------------|--------------------------------|---|---------------|----|---|---|---|---|
| Perizinan Mahasiawa    |                                |   |               |    |   |   |   | Î |
| <b>UMY</b>             | Data Dosen                     |   |               |    |   |   |   |   |
| 🕞 Data Matakalah =     | Proven Tarteari Data Doane     |   |               |    |   |   |   |   |
| Willes Dories +        | NEDN :                         |   |               |    |   |   |   |   |
| Cherroren -            | Installing MCM                 |   |               |    |   |   |   |   |
| - Geratesinika Trigeni | Nama Lengkap :                 |   |               |    |   |   |   |   |
| Witten Instances -     | Alimat                         |   |               |    |   |   |   |   |
| Of Cash Personal       | Mahammar April Lengtup Mahamma |   |               |    |   |   |   |   |
| last Log Dat           |                                |   |               |    |   |   |   | 1 |
|                        | Jeris Kelarin 🔿 L. 🔘 p         |   |               |    |   |   |   |   |
|                        | Nonor Telpine :                |   |               |    |   |   |   |   |
|                        | Niqualities Normal Talaysia    | 樂 |               |    |   |   |   |   |
|                        | Small:                         |   |               |    |   |   |   |   |

Gambar 4.13 Halaman Tambah Dosen

| (•) () kulture (************************************ | والم المحادثة ال                             | ED . C. C. Count | ☆ 6 ♣ # Ø Ξ |
|------------------------------------------------------|----------------------------------------------|------------------|-------------|
| Perizinan Mahasiewa                                  |                                              |                  | -           |
| <b>OUMY</b>                                          | Nama Lengkap :<br>Neusanni Nama Lenghap      |                  |             |
| E Dete forbenante +                                  | Namuel<br>Namuel Angenet Langeup Mathaintana |                  |             |
| Carlos Pergueren +                                   | Jeris Kelanin () L. () P<br>Nomor Taluit® (  |                  |             |
| W Table Surgement +                                  | November (United Tempins (1))                |                  |             |
| of Calo Personal                                     | Usemane :                                    |                  |             |
|                                                      | Password :<br>Transmark Plasmer (1)          |                  |             |
|                                                      | Taestan Rever                                |                  |             |

Gambar 4.14 Halaman Tambah Dosen

Setelah *Admin* menambahkan data dosen dan berhasil maka akan muncul pemberitahuan bahwa data berhasil di tambahkan seperti pada gambar 4.15.

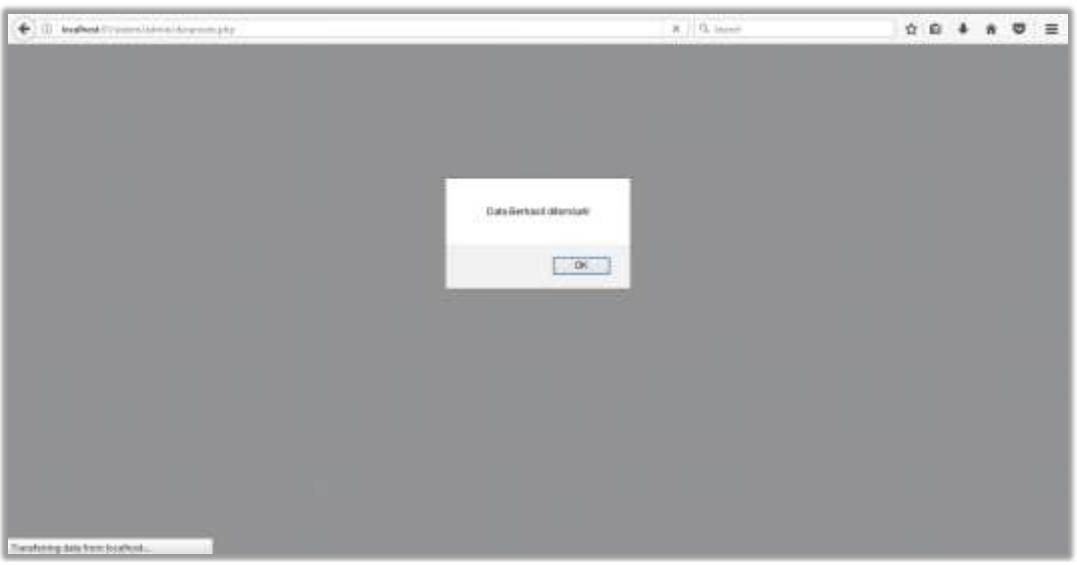

Gambar 4.15 Pemberitahuan Tambah Data Dosen Berhasil

## 4.2.5. Halaman Data Dosen Admin

Pada halaman data dosen, *admin* dapat melihat data dosen. Pada halaman data dosen pada *admin, admin* dapat melihat data dosen secara keseluruhan dengan menampilkan data NIDN, nama dosen, alamat, jenis kelamin, nomor telpon, email, username, password. Tampilan Data dosen dapat di lihat pada gambar 4.16.

| 😧 🛈 - kealloot Stremen unter he | at yry:    |           |                               |        |               | 0 e 9       | later            | ) -        | 0 <b>0</b> 4 | * 5  | = |
|---------------------------------|------------|-----------|-------------------------------|--------|---------------|-------------|------------------|------------|--------------|------|---|
| Perizinan Mehasiswa             |            |           |                               |        |               |             |                  |            |              |      |   |
| <b>OUMY</b>                     |            |           |                               |        | Data          | Dosen       |                  |            |              |      |   |
| E Dela Maleurati                |            |           | Cat                           |        |               |             |                  |            |              |      |   |
| Wilsta Doner +                  | Lini<br>No | NEN       | Nama Lengkap                  | Alamat | Jenis Kelamin | No Telepon  | Email            | Username   | Password     | Ahsi |   |
| Contractory and a               | 1          | 509067800 | Apriliya Kumati, S.T., M.Eng. | jogja  | E.            | 98765       | aprila@gmail.com | 123456     | qwerty123    | 0    |   |
| SP DAVINE TODAL                 | 2          | 511116901 | Harts Setyawart, S.T., M.Eng. | Kabes  | L             | 23435467667 | haris@gmail.com  | 1234567890 | qwerty123    | G 👔  |   |
| All Carol Mahamime -            |            |           |                               |        |               |             |                  |            |              |      |   |
| Of Des Protect                  |            |           |                               |        |               |             |                  |            |              |      |   |
| and topy that                   |            |           |                               |        |               |             |                  |            |              |      |   |
|                                 |            |           |                               |        |               |             |                  |            |              |      |   |
|                                 |            |           |                               |        |               |             |                  |            |              |      |   |
|                                 |            |           |                               |        |               |             |                  |            |              |      |   |
|                                 |            |           |                               |        |               |             |                  |            |              |      |   |

Gambar 4. 16 Halaman Data Dosen pada Admin

Pada data dosen terdapat tombol cari. Admin dapat mencari data dosen dengan mencari berdasarkan nama dosen. Tampilan cari dapat dilihat pada gambar 4.17.

| Perconan Mahasiswa                           |                       |               |             |               |            |           |      |
|----------------------------------------------|-----------------------|---------------|-------------|---------------|------------|-----------|------|
|                                              |                       | Data          | Dosen       |               |            |           |      |
| Taris Carl Carl                              | ]                     |               |             |               |            |           |      |
| No NON NEWFLAND                              | P Alama               | Janis Kelamin | No Telepon  | Email         | Usematte   | Password  | Akei |
| G Data Pengalaman + 1 511116001 Hans Solyawa | n, S.T., M.Eng. Katon | £.            | 23435467067 | hais@gnai.com | 1234567890 | gwerty123 | 5    |
| of the rest lager                            |                       |               |             |               |            |           |      |
| III internetion +                            |                       |               |             |               |            |           |      |
| (2) Clain Permission                         |                       |               |             |               |            |           |      |
| we top that                                  |                       |               |             |               |            |           |      |
|                                              |                       |               |             |               |            |           |      |
|                                              |                       |               |             |               |            |           |      |
|                                              |                       |               |             |               |            |           |      |
|                                              |                       |               |             |               |            |           |      |

Gambar 4.17 Halaman Cari Dosen Berdasarkan Nama Dosen

## 4.2.6. Halaman Edit Data Dosen Admin

Selain menambahkan data dosen, Admin dapat mengubah data dosen yang sudah di buat sebelumnya dengan cara mengklik *icon edit* data pada halaman data dosen, namun admin hanya dapat mengubah data diri dosen dan tidak dapat mengubah username dan password dosen. Tampilan edit data dosen dapat dilihat pada gambar 4.18.

| ( Number                                                                     | he give |           |                              |        |               | 21 C Q      | dates             | 1          | 0.0      |      |       | = |
|------------------------------------------------------------------------------|---------|-----------|------------------------------|--------|---------------|-------------|-------------------|------------|----------|------|-------|---|
| Perizinan Mahasiewa                                                          |         |           |                              |        |               |             |                   |            |          |      |       |   |
| <b>OUMY</b>                                                                  |         |           |                              |        | Data          | Dosen       |                   |            |          |      |       |   |
| · E tes Mexicen                                                              |         |           | Call                         |        |               |             |                   |            |          |      |       |   |
| 10 1000 Doctor +                                                             | No      | NEN       | Nama Lengkap                 | Alamat | Jenis Kelamin | No Telepon  | Email             | Username   | Passwo   | ed / | Usi i |   |
| C Data Peogramma -                                                           | 1       | 509087800 | Aprilya Kumali, S.T., M.Eng. | jogia  | L             | 98765       | rentia@gms1.com   | 123458     | qweety t | 23   | 0     |   |
| 97 data nda higasi<br>91 tana Matanana +<br>37 tana historian<br>94 tang tan | 2       | 511106901 | Haris Selyawan, S.T., M.Eng  | Kabet. | (L) }         | 23435467687 | harisiğgmail core | 1234567000 | (pasely) | 23   |       |   |

Gambar 4.18 Halaman Edit Dosen

Setelah admin mengklik *icon edit* maka admin dapat mulai mengedit data diri dosen. Saat melakukan proses edit, admin haya dapat mengedit seluruh data dosen kecuali username dan password. Tampilan dapat dilihat pada gambar 4.19.

| 🔶 🕕 keallest Stremenister                                            | Similary Roman                                | C Q have | \$<br>.0 | 4 | * 0 | - |
|----------------------------------------------------------------------|-----------------------------------------------|----------|----------|---|-----|---|
| Perizinan Mehasiswa                                                  |                                               |          |          |   |     |   |
| <b>OUMY</b>                                                          | 2 Firms Ent Data Dosen                        |          |          |   |     |   |
|                                                                      | NEDN ;<br>(677654121                          |          |          |   |     |   |
|                                                                      | Nama Langkap :                                |          |          |   |     |   |
| Constitution -                                                       | Aprilia Kamateli, S.T. M.Eng                  |          |          |   |     |   |
| <ul> <li>Bita Vergigeren -</li> <li>Bit Data Vergigeren -</li> </ul> | Angle 123                                     |          |          |   |     |   |
| and beginner                                                         | Jamis Kelanin (e. L. O. p.<br>Nomer Telskip : |          |          |   |     |   |
|                                                                      | esseturro B                                   |          |          |   |     |   |
|                                                                      | artuljani tar                                 |          |          |   |     |   |

Gambar 4.19 Halaman Edit Data Dosen

Setelah data berhasil diubah maka akan tampil pemberitahuan bahwa data telah berhasil di ubah. Tampilan edit data dapat di lihat pada gambar 4.20.

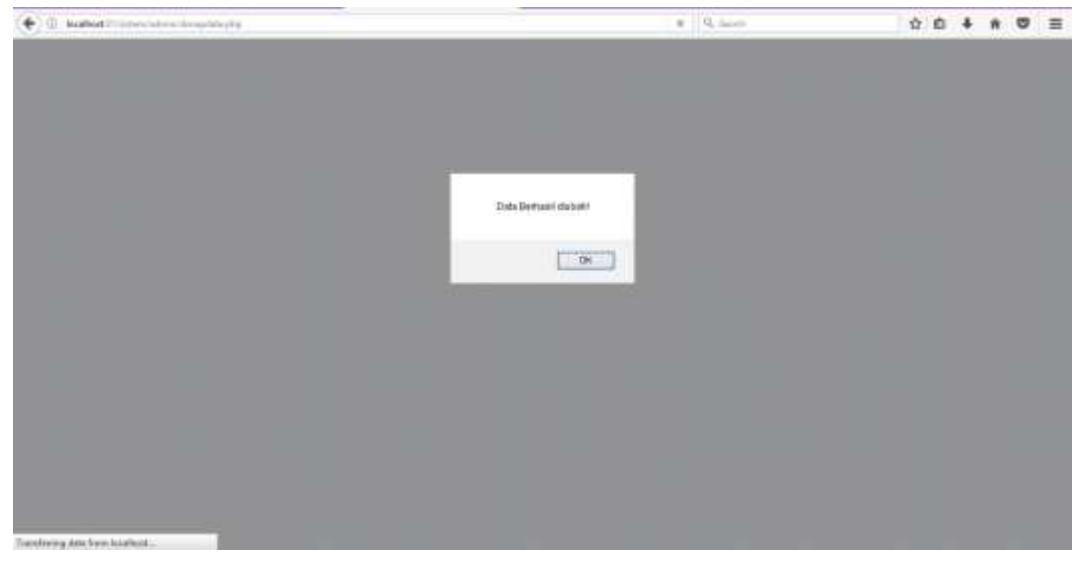

Gambar 4.20 Halaman Pemberitahuan Data Berhasil di Ubah

### 4.2.7. Halaman Hapus Dosen Admin

Halaman hapus data dosen akan muncul setelah admin mengklik *icon* hapus pada halaman data dosen. Pada halaman hapus data dosen ini admin dapat menghapus data dosen yang sudah ada. Tampilan dapat dilihat pada gambar 4.21.

| (•) () hubet ??????                                                | tir.                       |                                                            |               |               | ा ल प                | Three                                 | 11                   | 0.6.4                | *    |    | ≡ |
|--------------------------------------------------------------------|----------------------------|------------------------------------------------------------|---------------|---------------|----------------------|---------------------------------------|----------------------|----------------------|------|----|---|
| Perizinan Mahasiswa                                                |                            |                                                            |               |               |                      |                                       |                      |                      |      |    |   |
|                                                                    |                            |                                                            |               | Data          | Dosen                |                                       |                      |                      |      |    |   |
| Be Carlo Manakaran -<br>BE Carlo Conest +                          | Let<br>No NIDN             | Carl<br>Nama Lengkap                                       | Alamet        | Jenis Kelamin | No Telepon           | Emeil                                 | Userneme             | Pasawor              | i Ak | al |   |
| Gel Data Pongagaran +<br>Dir Generatu Tugar<br>Bi Data Matasanan + | 1 505087800<br>2 511116901 | Aprilya Kumult, S.T., M.Eng<br>Haris Selyawan, S.T., M.Eng | joga<br>Katen | L<br>L        | 98705<br>23435457687 | apirfeit@gmail.com<br>heres@gmail.com | 123456<br>1234567890 | qwerty12<br>gwerty12 |      |    |   |
| (Prices nerves)                                                    |                            |                                                            |               |               |                      |                                       |                      |                      |      |    |   |
|                                                                    |                            |                                                            |               |               |                      |                                       |                      |                      |      |    |   |

Gambar 4.21 Halaman Hapus Dosen

Sebelum data terhapus, sistem akan meminta persetujuan terlebih dahulu kepada admin apakah data tersebut yakin untuk di hapus. Setelah data berhasil dihapus, maka akan muncul pemberitahuan bahwa data telah berhasil dihapus. Tampilan pemberitahuan dapat dilihat pada gambar 4.22.

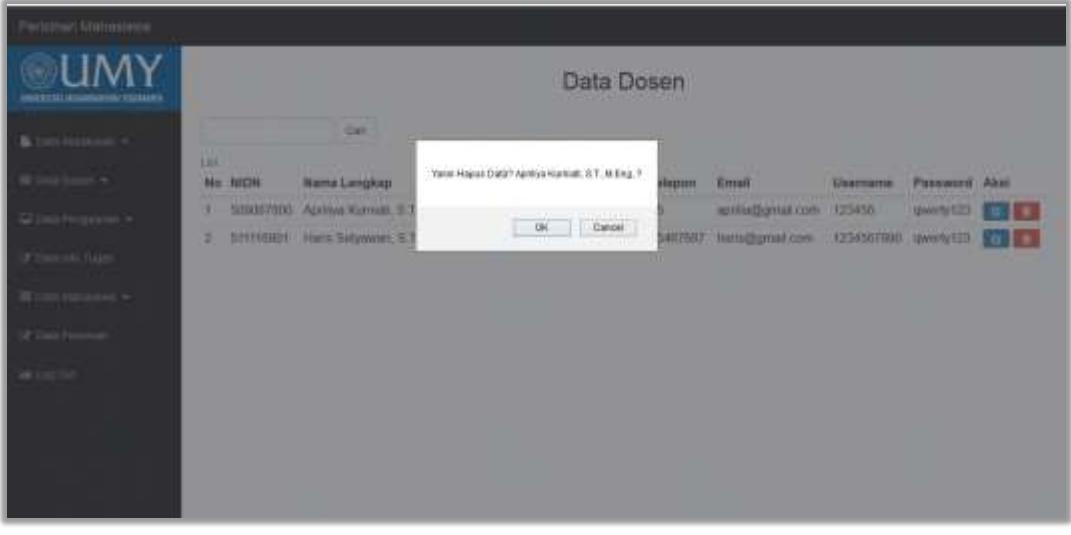

Gambar 4.22 Halaman Persetujuan Hapus Data Dosen

Setelah admin menyetujui untuk menghapus data maka akan muncul pemberitahuan bahwa data berhasil di hapus. Tampilan pemberitahuan dapat dilihat pada gambar 4.23

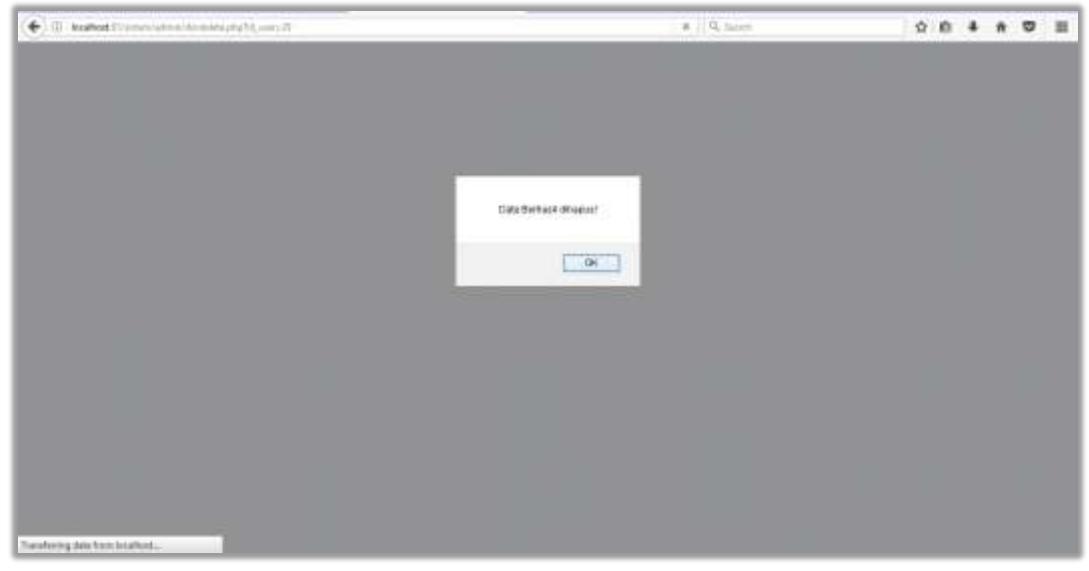

Gambar 4.23 Pemberitahuan Data Berhasil di Hapus

## 4.2.8. Halaman Tambah Mata Kuliah Admin

Pada halaman tambah mata kuliah, admin dapat menambah data mata kuliah dan menambah data pengajaran dosen. Admin dapat menambah data mata kuliah dengan mengklik tombol "Tambah". Tampilan tambah mata kuliah dapat di lihat pada gambar 4.24.

| (e) () homen (heaten)                                                                                           | 127.8257/sidengenianan/som/jptpMpMelein.651  |   | - C Quincin | 1 | 10 | + |  | - |
|----------------------------------------------------------------------------------------------------|----------------------------------------------|---|-------------|---|----|---|--|---|
| Perizinan Mahasiswa                                                                                             |                                              |   |             |   |    |   |  |   |
| <b>OUMY</b>                                                                                                    | Data Matakuliah                              |   |             |   |    |   |  |   |
|                                                                                                    | 12 Forms Tarstati Matakulari                 |   |             |   |    |   |  |   |
| E There Mediaturiet: -                                                                                          | Hope Matakatian :                            |   |             |   |    |   |  |   |
| III Data Otten +                                                                                                | Maximum Kryle Mytabultati                    |   |             |   |    |   |  |   |
|                                                                                                    | Nama Matakukah :<br>Tinauntan Kema Matakuman |   |             |   |    |   |  |   |
| Of Departs high                                                                                                 | Semanter :                                   |   |             |   |    |   |  |   |
| 🖬 ban turanna 🗝                                                                                                 | Pain.                                        |   |             |   |    |   |  |   |
| (Production)                                                                                                    | Jumuh SK5 :                                  |   |             |   |    |   |  |   |
| Contraction of the second second second second second second second second second second second second second s | Pitt.                                        | * |             |   |    |   |  |   |
|                                                                                                    | Jumah Sesi :                                 |   |             |   |    |   |  |   |
|                                                                                                    | Hanston Senat Sea                            |   |             |   |    |   |  |   |
|                                                                                                    | Batas Izin :                                 |   |             |   |    |   |  |   |
|                                                                                                    | Nixodatan Kolas prin                         | 锑 |             |   |    |   |  |   |
|                                                                                                    | Sectors 1 Press                              |   |             |   |    |   |  |   |

Gambar 4.24 Halaman Tambah Matakuliah

Setelah admin menambahkan data dosen dan berhasil maka akan muncul pemberitahuan bahwa data berhasil di tambahkan seperti pada gambar 4.25.

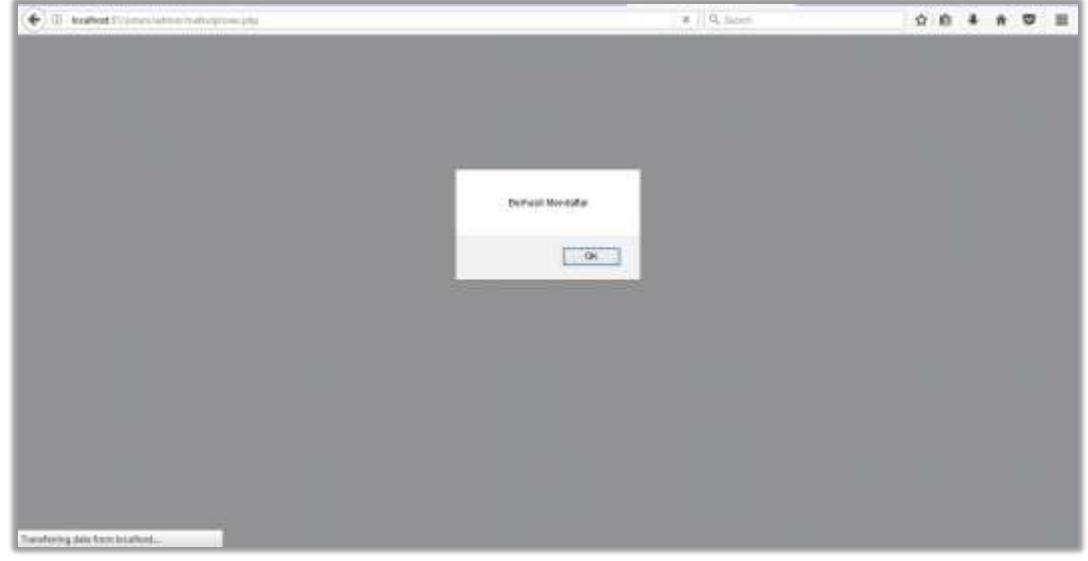

Gambar 4.25 Pemberitahuan Matakuliah Berhasil di Tambahkan

## 4.2.9. Halaman Data Mata Kuliah Admin

Pada halaman data mata kuliah, admin dapat melihat data mata kuliah. Pada halaman data mata kuliah pada admin, admin dapat melihat data mata kuliah secara keseluruhan dengan menampilkan kode matakuliah, nama matakuliah, semester, jumlah SKS, jumlah sesi, dan batas izin mata kuliah. Tampilan data dosen dapat dilihat pada gambar 4.26.

| () bestert transmitter and the                                                                     | +                |                  |          | 10. g 14 ince | -           | 0.0        | * * * | ≡ |
|----------------------------------------------------------------------------------------------------|------------------|------------------|----------|---------------|-------------|------------|-------|---|
| Perizinan Mehasiawa                                                                                |                  |                  |          |               |             |            |       |   |
|                                                                                                    |                  |                  | Data Mat | ta Kuliah     |             |            |       |   |
| The Date Management of                                                                             | Carl             |                  |          |               |             |            |       |   |
| The Data Down + No                                                                                 | Kode Mata Kuliah | Nama Mata Kuliah | Semester | Jumlah SKS    | Jumlah Seal | Bates lzin | Ansi  |   |
| Com Perguina -                                                                                     | TL110            | AndroidStatio    | з        | 3             | 24          | 4          | a' 💼  |   |
| 2<br>(PC Carlos International -<br>PC Carlos Versionnes -<br>(PC Carlos Versionnes<br>Add Loop Cod | n.m.             | Agama Islam 3    | 3        | 2             | 12          | 2          |       |   |

Gambar 4.26 Halaman Data Mata Kuliah

Pada data mata kuliah terdapat tombol cari. Admin dapat mencari data mata kuliah dengan mencari berdasarkan nama mata kuliah. Tampilan cari dapat dilihat pada gambar 4.27.

| ( 😧 🗇 - keallest Strenerssoners                                                                                                    | nuidige                        |                  |              | El el Quier | (                | 0.0        | 4 n 0 | = |
|----------------------------------------------------------------------------------------------------|--------------------------------|------------------|--------------|-------------|------------------|------------|-------|---|
| Perizinan Mahasiswa                                                                                                    |                                |                  |              |             |                  |            |       |   |
| <b>OUMY</b>                                                                                                    | 10                             | -                | Data Mat     | a Kuliah    |                  |            |       |   |
| B the base of the second second secon | agaras Carl                    | Nama Mata Kuliah | Semester     | Jumlah SKS  | Jumlah Sesi      | Batas tzin | Aksi  |   |
| Gel Data Recognizaria -<br>SP data anto Again<br>Mi Joana Vantanana -<br>SP data Pentinani<br>Mi Lung Col                                                                                                    | No Kode Mila Kusan<br>1 TI-111 | Agama talam 3    | Jamesar<br>J | 2           | Juman sesi<br>(2 | 2          |       |   |

Gambar 4.27 Halaman Cari Berdasarkan Nama Mata Kuliah

## 4.2.10. Halaman Edit Mata Kuliah Admin

Selain menambahkan data mata kuliah, admin dapat mengubah data mata kuliah yang sudah di buat sebelumnya dengan cara mengklik *icon* edit data pada halaman data mata kuliah. Halaman edit data pengajaran dapat dilihat pada gambar 4.28.

| • 0 Hallet ? stresses         | district of the | (                |                  |          | 11 C 9, inc |             | \$ D       | 4 n  | ; ⊡ |
|-------------------------------|-----------------|------------------|------------------|----------|-------------|-------------|------------|------|-----|
| Perizinan Mahasiswa           |                 |                  |                  |          |             |             |            |      |     |
| <b>OUMY</b>                   |                 |                  |                  | Data Mat | ta Kuliah   |             |            |      |     |
| 🛢 Carly Monitorium =          | 100             | Car              |                  |          |             |             |            |      |     |
| III Data Sures. +             | No              | Kode Mata Kuliah | Name Mate Kulish | Semester | Jumlah SKS  | Jumlah Sesi | Batas Izin | Ansi |     |
| Gentaria Pongelarian. +       | 1               | TI-110           | AndroidStatio    | 3        | 3           | 24          | 4          |      |     |
| ir biorechys<br>Biosciaława + | 2               | 71.111           | Agama Islam 3    | 3        | Σ           | 12          | 2          |      | 3   |
| (2) Data Personal             |                 |                  |                  |          |             |             |            |      |     |
| an top con                    |                 |                  |                  |          |             |             |            |      |     |

Gambar 4.28 Halaman Edit Data Mata Kuliah

Setelah data berhasil diubah maka akan tampil pemberitahuan bahwa data telah berhasil di ubah. Tampilan edit data dapat di lihat pada gambar 4.29.

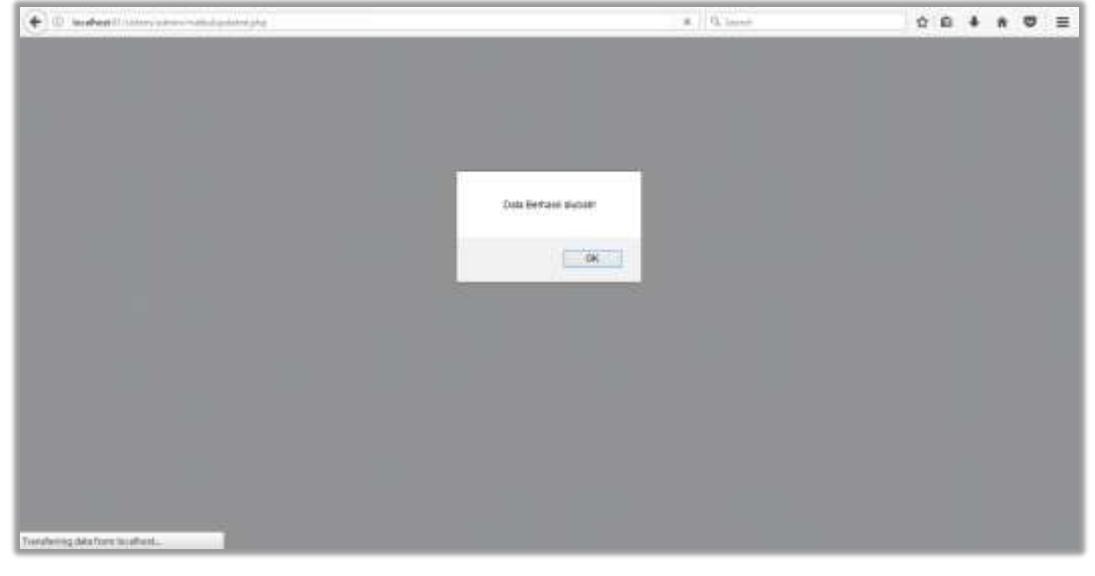

Gambar 4.29 Halaman Data Mata Kuliah Berdasarkan Nama Matakuliah

## 4.2.11. Halaman Data Pengajaran Admin

Pada halaman data pengajaran, admin dapat melihat data pengajaran dosen. Pada halaman data pengjaran pada admin, admin dapat melihat data mata kuliah secara keseluruhan dengan menampilkan nama dosen dan mata kuliah yang di ampu. Tampilan data dosen apat dilihat pada gambar 4.30.

| (i) keallest i Veneralese pe | -          | 4                                | El C Quinter    | 004000 |
|------------------------------|------------|----------------------------------|-----------------|--------|
| Perizinan Mahasiswa          |            |                                  |                 |        |
| OUMY                         |            |                                  | Data Pengajaran |        |
| Door Materials               |            | Cat                              |                 |        |
| William Deniert +            | Lini<br>No | Dosen                            | Matakullah      | Akal   |
| Gibbs Pressure +             | 1          | Aprilya Kamati, S.T., M.Eng.     | Agama Islam 3   |        |
| Restriction a contentia      | 2          | Haris Setyawan, S.T., M.Eng.     | AndroidStudio   | G S    |
| SP DAMAGE TUDE:              | 3          | Dr. Ir. Diejoko Parbohadi, M. 7. | per             | a 🔳    |
| RE Card Vishermini -         |            |                                  |                 |        |
| SP Data Persitian            |            |                                  |                 |        |
| DENDARY                      |            |                                  |                 |        |
| - MA CER CAR                 |            |                                  |                 |        |
|                              |            |                                  |                 |        |
|                              |            |                                  |                 |        |
|                              |            |                                  |                 |        |
|                              |            |                                  |                 |        |

Gambar 4.30 Halaman Data Pengajaran

Pada data mata kuliah terdapat tombol cari. Admin dapat mencari data mata kuliah dengan mencari berdasarkan nama dosen. Tampilan data dosen apat dilihat pada gambar 4.31.

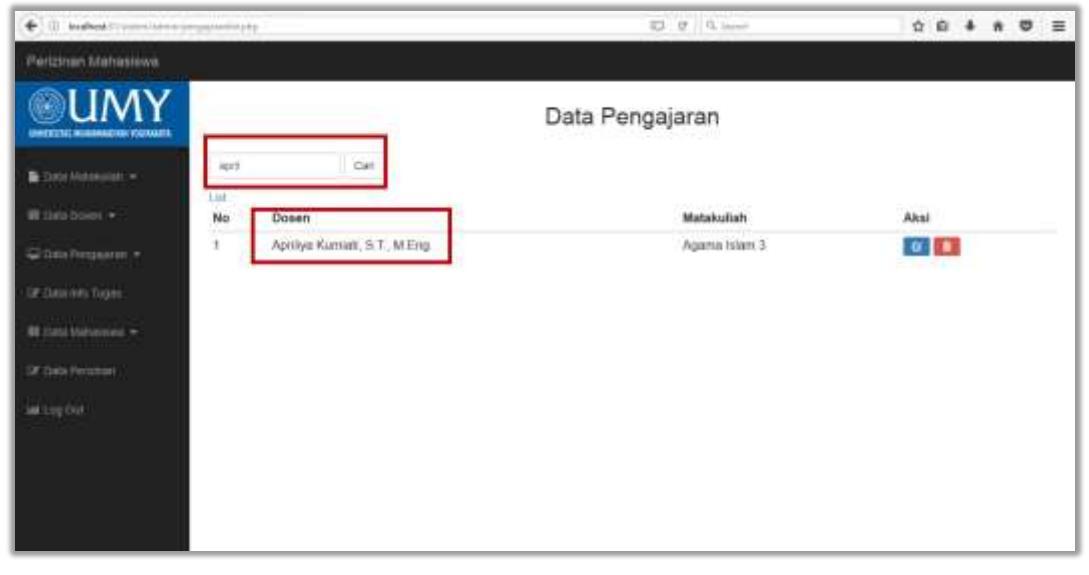

Gambar 4.31 Halaman Data Pengajaran Berdasarkan Nama Dosen

## 4.2.12. Halaman Edit Data Pengajaran Admin

Selain menambahkan data pengajaran untuk dosen, admin dapat mengubah data pengajaran pada dosen yang sudah di buat sebelumnya dengan cara mengklik *icon* edit data pada halaman data pengajaran. Halaman edit data pengajaran dapat dilihat pada gambar 4.32.

| (e) II water Constant of Statements |    |                                 | D C Cinet       | 5    | 1 10 | + | ۵ | ≡ |
|-------------------------------------|----|---------------------------------|-----------------|------|------|---|---|---|
| Perizinan Mahasiewa                 |    |                                 |                 |      |      |   |   |   |
| <b>OUMY</b>                         |    |                                 | Data Pengajaran |      |      |   |   |   |
| Barrow Management                   |    | Cat                             |                 |      |      |   |   |   |
| Withtabara +                        | No | Dosen                           | Matakutiah      | A    | iai. |   |   | _ |
| Construction +                      | 1  | Aprilya Kumuti, S.T., M.Eng.    | Agama (slam 3   |      |      |   |   |   |
| Sector Water States III             | 2  | Harts Setyawan, S.T., M.Eng.    | AndroidStudio   |      | 3¢   |   |   | ÷ |
| GE Staninks Togets                  | 3  | Dr. Ir. Diejoko Purbohadi, M.T. | pee             |      |      |   |   | - |
| RE (1993) Mathematical -            |    |                                 |                 | 1.00 | _    |   |   |   |
| SK Date Prostant                    |    |                                 |                 |      |      |   |   |   |
| ad top but                          |    |                                 |                 |      |      |   |   |   |
|                                     |    |                                 |                 |      |      |   |   |   |
|                                     |    |                                 |                 |      |      |   |   |   |
|                                     |    |                                 |                 |      |      |   |   |   |
|                                     |    |                                 |                 |      |      |   |   |   |
|                                     |    |                                 |                 |      |      |   |   |   |

Gambar 4.32 Edit Data Pengaaran

Setelah data berhasil diubah maka akan tampil pemberitahuan bahwa data telah berhasil di ubah. Tampilan edit data dapat di lihat pada gambar 4.33.

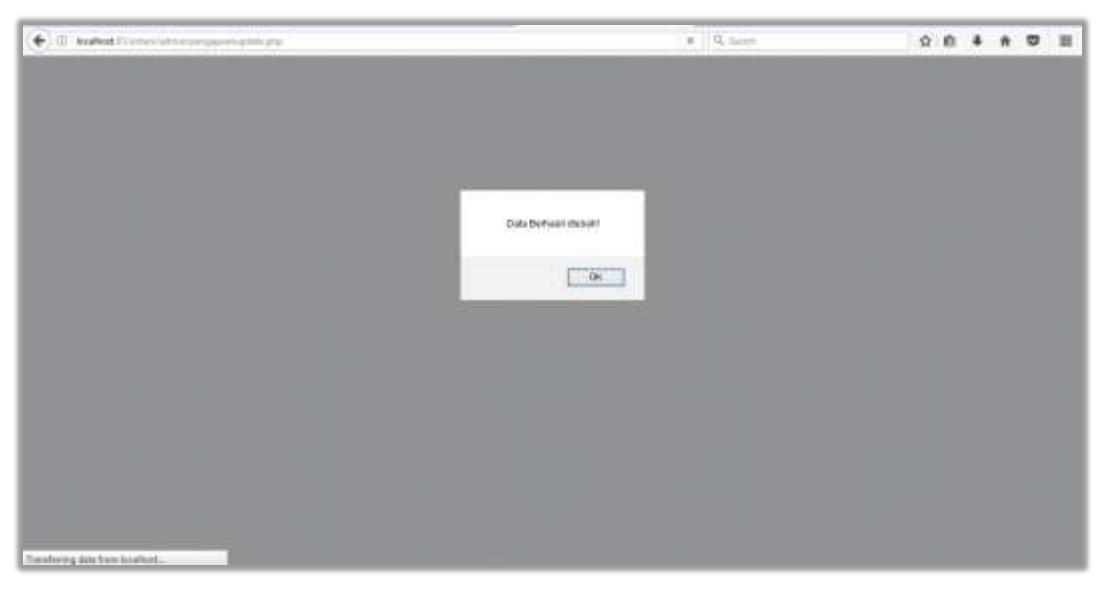

Gambar 4.33 Pemberitahuan Data Pengajaran Berhasil di Ubah

## 4.2.13. Halaman Hapus Data Pengajaran Admin

Halaman hapus data pengajaran akan muncul setelah admin mengklik *icon* hapus pada halaman data pengajaran. Pada halaman hapus data pengajaran ini admin dapat menghapus data pengajaran yang sudah ada.

Sebelum data terhapus, sistem akan meminta persetujuan terlebih dahulu kepada admin apakah data tersebut yakin untuk di hapus. Tampilan dapat dilihat pada gambar 4.34.

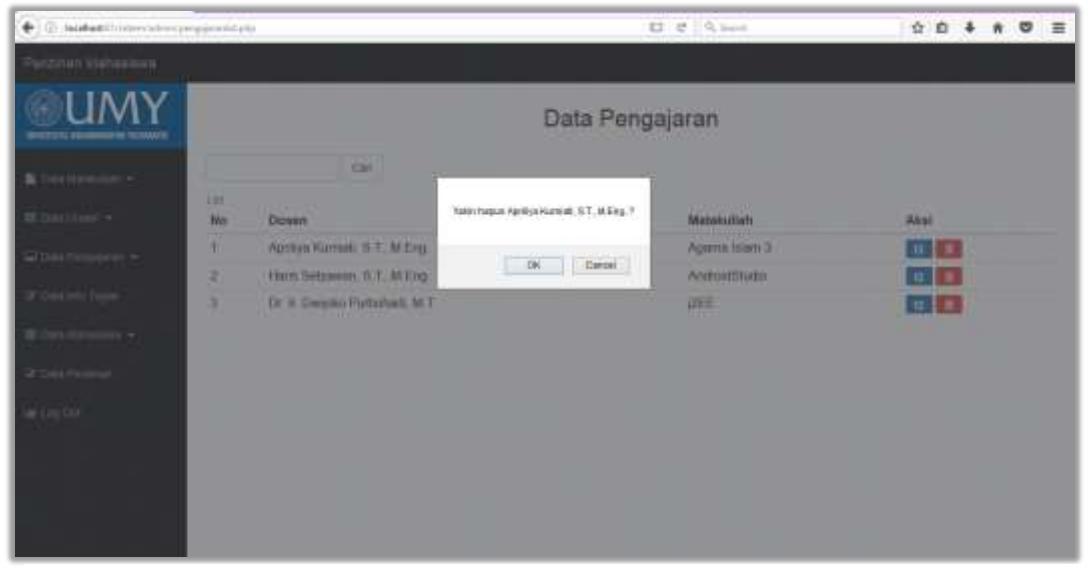

Gambar 4.34 Halaman Persetujuan Hapus Data Dosen

Setelah data berhasil dihapus, maka akan muncul pemberitahuan bahwa data telah berhasil dihapus. Tampilan dapat dilihat pada gambar gambar 3.35.

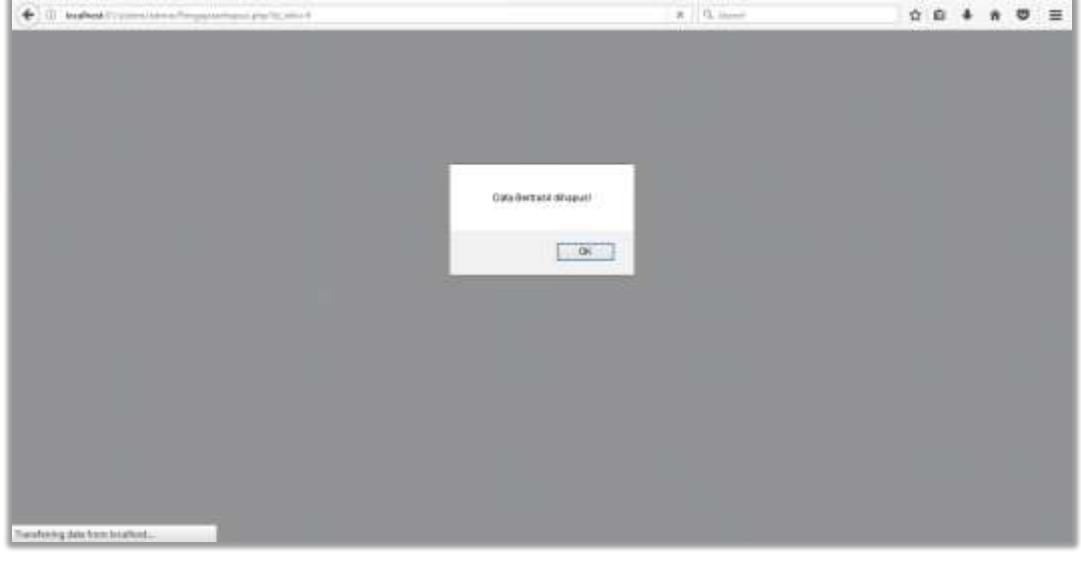

Gambar 4.35 Pemberitahuan Data Berhasi di Hapus

#### 4.2.14. Halaman Tambah Mahasiswa Admin

Pada halaman tambah mahasiswa, admin dapat menambah data mahasiswa. Admin dapat menambah data mahasiswa dengan mengklik tombol "Tambah". Tampilan tambah mahasiswa dapat di lihat pada gambar 4.36.

| 🗧 🗇 kahod 🖘 🗤            | - Andrewski g                      | e Quinter | \$<br>0 | + |  | = |
|--------------------------|------------------------------------|-----------|---------|---|--|---|
| Perizinan Mahaslawa      |                                    |           |         |   |  | 1 |
| <b>OUMY</b>              | Data Mahasiswa                     |           |         |   |  | 0 |
| 12                       | OF Forms Tambals (Jata Andresona)  |           |         |   |  |   |
| Data Abdaharah -         | wild :                             |           |         |   |  |   |
| Within Densel +          | repoliture land                    |           |         |   |  |   |
| 😅 lana Pengkaran 👻       | Nava Lengkap :                     |           |         |   |  |   |
| (2 Seales have           | Tempat Lahtr:                      |           |         |   |  |   |
| 10 Clairs blatterander - | Missione Tempel Late               |           |         |   |  |   |
| (IF Anto Personal)       | Tanggal Lahir                      |           |         |   |  | 1 |
| (ang Si                  | Alavat                             |           |         |   |  |   |
|                          | Manantan Alamat Lengting Wetvening |           |         |   |  |   |
|                          | Jenis Helenin y 😰 😳 p              |           |         |   |  |   |

Gambar 4.36 Halaman Tambah Mahasiswa

Setelah admin menambahkan data pengajaran dan berhasil maka akan muncul pemberitahuan bahwa data berhasil di tambahkan seperti pada gambar 4.37.

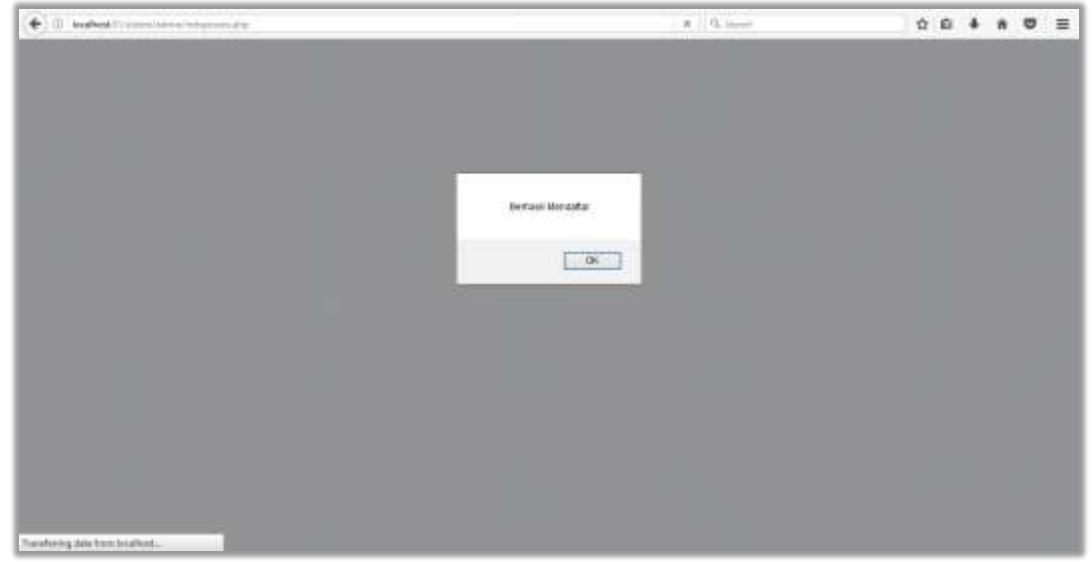

Gambar 4.37 Pemberitahuan Data Berhasil di Hapus

## 4.2.15. Halaman Data Mahasiswa Admin

Pada halaman data mahasiswa, admin dapat melihat data mahasiswa. Pada halaman data mahasiswa, admin dapat melihat data mahasisa secara keseluruhan dengan menampilkan data NIM, nama mahasiswa, tanggal lahir, tempat lahir, alamat, jenis kelamin, nomor telpon, email, *password* dan *username*. Tampilan data dosen dapat dilihat pada gambar 4.38.

| () bushest ?         | inter | Ť.          |                  |            |            |         | 0       | 17 B. Incon |                 | \$          | 0 + A    |     | ≡ |
|----------------------|-------|-------------|------------------|------------|------------|---------|---------|-------------|-----------------|-------------|----------|-----|---|
| Perizinan Mahasiewa  |       |             |                  |            |            |         |         |             |                 |             |          |     |   |
| OUMY                 |       |             |                  |            |            | Data    | Mahas   | siswa       |                 |             |          |     |   |
| B Desklassing +      |       |             | Cal              |            |            |         |         |             |                 |             |          |     |   |
| TO Date Down +       | List  |             | Rama             | Tempat     | Teconal    |         | Janis   |             |                 |             |          |     |   |
| 🗢 duta Pergaaran 🚽   | No    | NIM         | Lengkap          | Lahr       | Lahir      | Alamat  | Kelamin | No Telepon  | Email           | Username    | Password | Aks | í |
| DP Gaucies Tuger     | 1     | 20130140117 | Alvin Analat     | Temanggung | 1995-08-22 | Joga    | L       | 08785707787 | aivin@gmail.com | 20130140117 | ation123 | 6   |   |
| 88 linte Descenant - | 2     | 20130140132 | Sopti<br>Manjaré | Sukawesi   | 1006-00-24 | skeman  | P       | 6666798090  | septi@gmail.com | 0987        | sept123  | -   |   |
| R ON PERMIT          | 2     | 20130140133 | Puji Hastuti     | jakarta    | 1985-19-30 | jakarta | P:      | 356900      | p@gmail.com     | 1234        | pu#123   | 8   |   |
| lating but           |       |             |                  |            |            |         |         |             |                 |             |          |     |   |
|                      |       |             |                  |            |            |         |         |             |                 |             |          |     |   |

Gambar 4.38 Halaman Data Mahasiswa

Pada data dosen terdapat tombol cari. Admin dapat mencari data mahasiswa dengan mencari berdasarkan NIM mahasiswa. Tampilan cari dapat dilihat pada gambar 4.39.

| 💓 🛈 Malhed !        | kinisha       |                 |                 |                  |          | 10 e             | Q, hards      |             | Ŷ        | 0 + 1    | . 0  | = |
|---------------------|---------------|-----------------|-----------------|------------------|----------|------------------|---------------|-------------|----------|----------|------|---|
| Perizinan Mahaslawa |               |                 |                 |                  |          |                  |               |             |          |          |      |   |
| <b>OUMY</b>         | Ĩ             |                 |                 | D                | ata M    | ahasisv          | wa            |             |          |          |      |   |
| B Deterministen -   | 20100342100   | Car!            |                 |                  |          |                  |               |             |          |          |      |   |
| I des boot +        | IN NM         | Nama<br>Lengkap | Tempat<br>Lahir | Tenggel<br>Lahir | Alamat   | Jenis<br>Kelamin | No<br>Telepon | Email       | Username | Password | Akai |   |
| 12 (M) 16 (M)       | 1 20130140133 | Puji Hestuti    | jakarta         | 1995-10-30       | jakarta. | P                | 888900        | p@gmail.com | 1234     | pug/123  | ĩ    |   |
| 18 Data transmaa -  |               |                 |                 |                  |          |                  |               |             |          |          |      |   |
| STE References      |               |                 |                 |                  |          |                  |               |             |          |          |      |   |
| lating the          |               |                 |                 |                  |          |                  |               |             |          |          |      |   |
|                     |               |                 |                 |                  |          |                  |               |             |          |          |      |   |
|                     |               |                 |                 |                  |          |                  |               |             |          |          |      |   |
|                     |               |                 |                 |                  |          |                  |               |             |          |          |      |   |

Gambar 4.39 Halaman Cari Berdasarkan Nim Mahasiswa

## 4.2.16. Halaman Edit Data Mahasiswa Admin

Selain menambahkan data mahasiswa, Admin dapat mengubah data mahasiswa yang sudah di buat sebelumnya dengan cara mengklik *icon* edit data pada halaman data mahasiswa, namun admin hanya dapat mengubah data diri mahasiswa dan tidak dapat mengubah username dan password mahasiswa. Halaman edit data mahasiswa dapat dilihat pa da gambar 4.40.

| (e) () instead (constrained) | inter | Ĩ           |                  |            |            |         | 10      | 12 G. Lawrence |                 | \$ I        |          | •    | = |
|------------------------------|-------|-------------|------------------|------------|------------|---------|---------|----------------|-----------------|-------------|----------|------|---|
| Perizinan Mahasiawa          |       |             |                  |            |            |         |         |                |                 |             |          |      |   |
|                              |       |             |                  |            |            | Data    | Mahas   | siswa          |                 |             |          |      |   |
| E Tatle Matabalat -          |       |             | CH               |            |            |         |         |                |                 |             |          |      |   |
| W Determinen +               | List  | 1           | Nama             | Tempat     | Tanggal    |         | Jenis   | 1.1.1          | -               | 11:72:53    |          |      |   |
| 🖓 Dalla Pergajaran 🔻         | NO    | NIM         | Lengkap          | Lahir      | Lahir      | Alamat  | Kelamin | No Telepon     | Email           | Username.   | Password | Atol | 1 |
| Die Onixi Mill Trigen        | 1     | 20130140117 | Alvin Aratat     | Temanggung | 1985-08-22 | yodia   | L       | 08765767787    | avvi@gmail.com  | 20130140117 | elsen123 |      | 1 |
| RETURN SERVICES +            | 2     | 20138140132 | Septi<br>Manjaré | Sulawesi   | 1996-09-24 | siemen  | P       | 6666798090     | septi@gmail.com | 0967        | sep0123  | C    | ] |
| St Geo Prismer               | з     | 20130140133 | Puji Hastati     | jokarta    | 1995-10-30 | jokarte | P.      | 888000         | p@gmail.com     | 1234        | puj:123  | G    |   |
| and Long Ord                 |       |             |                  |            |            |         |         |                |                 |             |          |      |   |

Gambar 4.40 Halaman Edit Mahasiswa

Setelah admin mengklik *icon edit* maka admin dapat mulai mengedit data diri mahasiswa. Saat melakukan proses edit, admin haya dapat mengedit seluruh data dosen kecuali *username* dan *password*. Tampilan dapat dilihat pada gambar 4.41.

| • 0 kalletiterresiee    | - tool of the state of the state of the stat |    | 0 Q. Auro | x 6 4 |
|-------------------------|----------------------------------------------------------------------------------------------------|----|-----------|-------|
| Perizinan Mahasiawa     | -                                                                                                    |    |           |       |
| <b>MIIMY</b>            | with :                                                                                                    |    |           |       |
|                         | 20130140117                                                                                                    |    |           |       |
| B field linear state of | Kama Lengkap :                                                                                                    |    |           |       |
|                         | ANN AM                                                                                                    |    |           |       |
| III Data Donesi +       | Tempat Lahtr:                                                                                                    |    |           |       |
| 🖙 theta Pongalatum 🖛    | Temanggung                                                                                                    |    |           |       |
| the difference of the l | Tanggal Letvr :                                                                                                    |    |           |       |
|                         | 1983-40-20                                                                                                    |    |           |       |
| 🖬 contratore -          | Alterial                                                                                                    |    |           |       |
| (R. Clain Persona)      | high                                                                                                    |    |           |       |
|                         |                                                                                                    |    |           |       |
|                         | Jenis Relamin                                                                                                    |    |           |       |
|                         | Nomor TelpiHP :                                                                                                    |    |           |       |
|                         | 8785767767                                                                                                    | 18 |           |       |
|                         | Email:                                                                                                    |    |           |       |
|                         | and a Constant state of                                                                                                    |    |           |       |

Gambar 4.41 Halaman Edit Data Mahasiswa

Setelah data berhasil diubah maka akan tampil pemberitahuan bahwa data telah berhasil di ubah. Tampilan edit data dapat di lihat pada gambar 4.42.

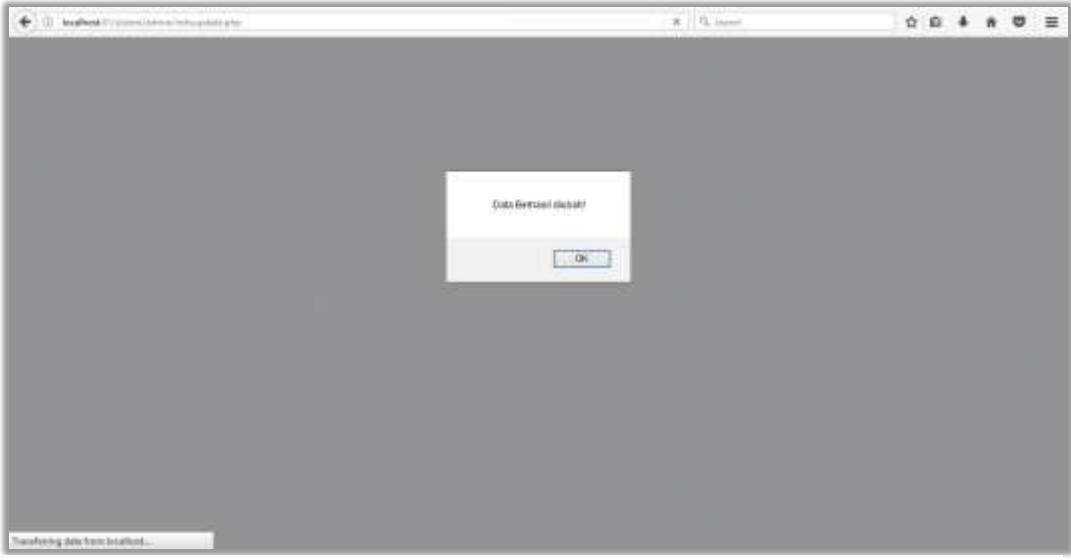

Gambar 4.42 Pemberitahuan Data Mahasiswa Berhasil di Ubah

#### 4.2.17. Halaman Hapus Data Mahasiswa Admin

Halaman hapus data mahasiswa akan muncul setelah admin mengklik *icon* hapus pada halaman data mahasiswa. Pada halaman hapus data mahasiswa ini admin dapat menghapus data mahasiswa yang sudah ada.

Sebelum data terhapus, sistem akan meminta persetujuan terlebih dahulu kepada admin apakah data tersebut yakin untuk di hapus. Tampilan hapus mahasiswa dapat di lihat pada gambar 4.43.

| 🔶 🗇 kahod ( strainers -) | delake :      |                   |            |                  |           | 10  | C Quart      |                | \$ I        | 0 4 #    |      | = |
|--------------------------|---------------|-------------------|------------|------------------|-----------|-----|--------------|----------------|-------------|----------|------|---|
| Ferman Mahasuwa          |               |                   |            |                  |           |     |              |                |             |          |      |   |
| OUMY                     |               |                   |            | Da               | ata Ma    | has | iswa         |                |             |          |      |   |
| B training a             |               | 08                |            |                  | _         |     |              |                |             |          |      |   |
| and the second           | 091           | Marrie 1          | -          | Yakin habus Abin | Aa7       |     |              |                |             |          |      |   |
| Accession -              | No RUM        | Lengtap           | Later      | ON               | Deta      | 8   | No Teleport  | Email          | Username    | Password | Aksz |   |
| of a state who happen    | 3             | Alvin Alar        | Taria (21) |                  |           |     | 06/06/675733 | winggest com   | 20100140107 | WVICEJC3 | 8    |   |
| #101100.000 -            | 5 35(30(40)35 | Begili<br>Morgani | Same       | 1995-09-34 34    | man, P.S. |     | 0000100000   | soph@gmail.com | 0187        | 54gH123  |      |   |
| 12 (m) (m)               | 0 20430140433 | Phil Headatt      | (electric  | 1005-10-30 (#    | iate (P.) |     | 00000        | PERMIT         | 9394        | 100123   |      |   |
| Second and               |               |                   |            |                  |           |     |              |                |             |          | -    |   |
|                          |               |                   |            |                  |           |     |              |                |             |          |      |   |
|                          |               |                   |            |                  |           |     |              |                |             |          |      |   |
|                          |               |                   |            |                  |           |     |              |                |             |          |      |   |
|                          |               |                   |            |                  |           |     |              |                |             |          |      |   |

Gambar 4.43 Persetujuan Hapus Data Mahsiswa

Setelah data berhasil dihapus, maka akan muncul pemberitahuan bahwa data telah berhasil dihapus. Tampilan pemberitahuan data berhasil di hapus dapat di lihat pada gambar 4.44.

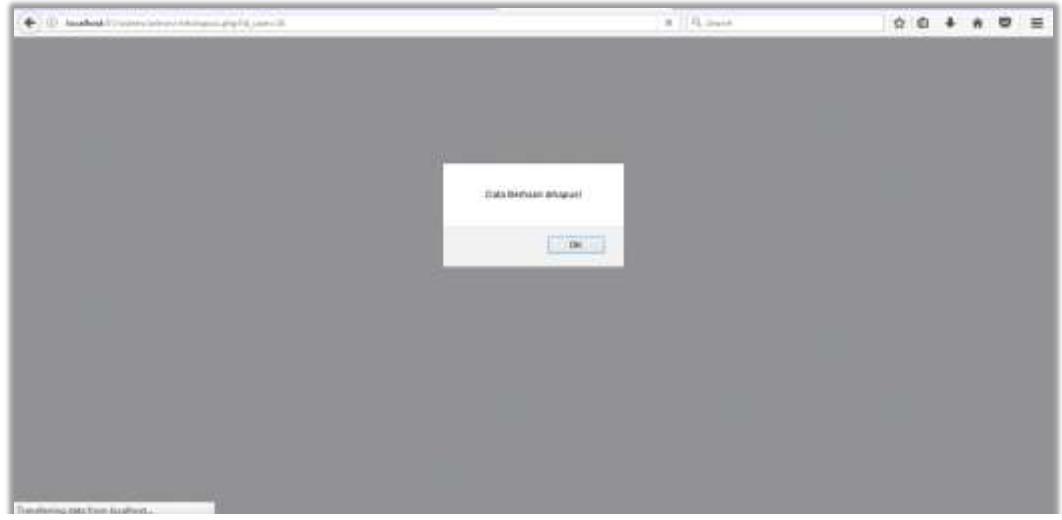

Gambar 4.44 Pemberitahuan Data Mahasiwa Berhasil di Hapus

#### 4.2.18. Halaman Utama Pada Mahasiswa

Setelah pengguna mahasiswa berhasil memasukkan *username* dan *password*, muncul halaman utama pada website. Pada halaman utama *website* untuk mahasiswa, semua menu pada halaman dapat dioperasikan yaitu home, data mata kuliah, info tugas, dan *logout*.

Pada Halaman utama mahasiswa terdapat user profile dari mahasiswa yang telah melakukan login. Pada bagian profil, mahasiswa dapat mengedit *password* dengan mengklik tombol "Edit Profil" yang kemudian mahasiswa akan beralih ke halaman ubah *password*. Tampilan halaman ubah *password* dapat di lihat pada gambar 4.45.

| and the providence of the problem                                                                               | an estanti     | g D insert                  | 084 | * 🛛 🗄 |
|----------------------------------------------------------------------------------------------------|----------------|-----------------------------|-----|-------|
| stem Percanan                                                                                                   |                |                             |     |       |
| IMY                                                                                                    |                | Drafi                       |     |       |
| wheelph:                                                                                                    |                | FIOII                       |     |       |
| E Contraction of the second second second second second second second second second second second second second |                |                             |     |       |
|                                                                                                    | NM             | 20130140338                 |     |       |
|                                                                                                    | Marca          | Paji frankat                |     |       |
|                                                                                                    | Terripal Lafer | Jokarta                     |     |       |
|                                                                                                    | Tanggal Laba   | 1986-10-00                  |     |       |
|                                                                                                    | Alamat         | Pertan Maltana Beltani Jaya |     |       |
|                                                                                                    | Jarin Kalanan  | P                           |     |       |
|                                                                                                    | No Hp          | 0824776801224               |     |       |
|                                                                                                    | Ernat          | https://global.com          |     |       |
|                                                                                                    | Unername       | 20120142120                 |     |       |
|                                                                                                    | Patantert      | 148123                      |     |       |

Gambar 4.45 Profil Mahsiswa

#### 4.2.19. Halaman Data Mata kuliah Mahasiswa

Pada halaman data mata kuliah, mahasiswa dapat melihat data mata kuliah. Pada halaman ini mahasiswa dapat melihat data mata kuliah secara keseluruhan. Pada halaman mata kuliah terdapat *action link* izin. Pada *action link* tersebut mahasiswa dapat langsung melakukan input perizinan sesuai dengan mata kuliah

10 . C . Q. Ince 0 0 4 A 0 E ( il) kesmenti JMY Tables Data Matakuliah lzin Jumb Nama Dose 12 Igin Aciama Islam 3 2 ż Apriliya Kumiali, S.T., M.Eng AndroidShadio 1 24 Hans Setyawan, S.T., M.Eng izin 4 17 3 Dr. II: Dwjoko Purbohadi, M.T. h DEE 3 talin

yang telah di pilih. Tampilan halaman data mata kuliah dan perizinan dapat di lihat pada gambar 4.46.

Gambar 4.46 Halaman Mahasiswa Data Mata Kuliah

Pada data mata kuliah terdapat tombol cari. Mahasiswa dapat mencari data mata kuliah dengan mencari berdasarkan nama mata kuliah. Tampilan cari dapat dilihat pada gambar 4.47.

| 🕐 🗉 kallet              |                     |                    |            | 10 e        | Q, horn    | Q 6                        | + 1  | 9 =  |
|-------------------------|---------------------|--------------------|------------|-------------|------------|----------------------------|------|------|
| Home   Elstem Perizinan |                     |                    |            |             |            |                            |      |      |
| <b>OUMY</b>             | Tables              |                    |            |             |            |                            |      |      |
| let task Weakson        | in tors             |                    |            |             |            |                            |      |      |
| an inti Tugati          |                     |                    |            |             |            |                            |      |      |
| CHARLEN DAT             |                     |                    | Da         | ata Mataku  | liah       |                            |      |      |
|                         | pre Carl            |                    |            |             |            |                            |      |      |
|                         |                     | a second and the s |            |             |            |                            |      |      |
|                         | No Nama Mata Kuliah | Semester           | Jumlah SKS | Jumlah Sesi | Batas Izin | Nama Dosen                 |      | izin |
|                         | 1 DEE               | 7                  | 3          | -17         | 3          | Eir II: Dwijsko Purbohadi, | M.T. | 1150 |
|                         |                     |                    |            |             |            |                            |      |      |
|                         |                     |                    |            |             |            |                            |      |      |
|                         |                     |                    |            |             |            |                            |      |      |
|                         |                     |                    |            |             |            |                            |      |      |
| -                       |                     |                    |            |             |            |                            |      |      |

Gambar 4.47 Halaman Data Mata Kuliah Mahasiswa Berdasarkan Nama Matakuliah

Setelah mahasiswa mengklik "izin" maka muncul form tambah izin untuk mahasiwa. Pada halaman izin terdapat sisa izin mahasiswa yang terdapat di atas form tambah izin, selain itu mahasiswa dapat mengunduh berkas bukti izin berupa foto sebagai kelengkapan data izin. Tampilan tambah izin dapat dilihat pada gambar 4.48.

| 😧 🕕 koshot Svenovneka    | www.exeptyce.com/article/article/a | C. Q. Inter- | 0 0 4 A 0 E |
|--------------------------|----------------------------------------------------------------------------------------------------|--------------|-------------|
| Home   Sistem Perizinan  | 11:                                                                                                    |              |             |
| <b><u><u>UMY</u></u></b> | Sia di forma<br>Sia di anga adalati 3 j<br>NM                                                                                                    |              |             |
| int Table Moldforder     | 20130140133                                                                                                    |              |             |
| ind Log Out              | Marahulian<br>Trattir                                                                                                    |              |             |
|                          | Tunggal<br>2017-06-22                                                                                                    |              |             |
|                          | Text area                                                                                                    |              |             |
|                          | Part Fae Clastow<br>Boows to No Ne weathed<br>Submrt Rendt                                                                                                    |              |             |

Gambar 4.48 Tambah Izin

Setelah mahasiswa menambahkan data izin dan berhasil maka akan muncul pemberitahuan bahwa data berhasil di tambahkan seperti pada gambar 4.49.

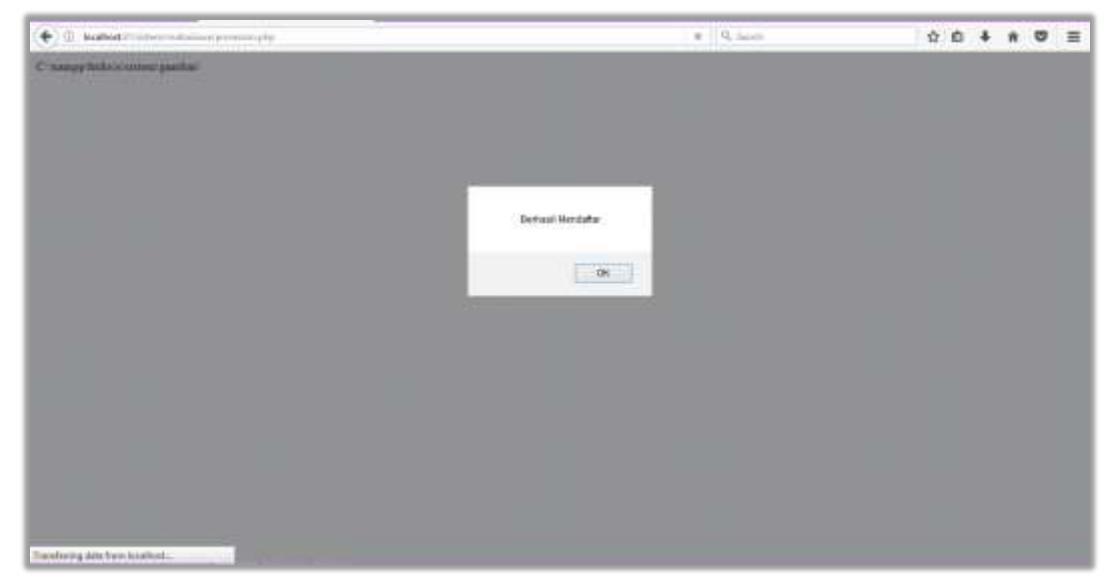

Gambar 4.49 Pemberitahuan Perizinan Berhasil di Tambah

## 4.2.20. Halaman Info Tugas Mahasiswa

Pada halaman info tugas, mahasiswa dapat melihat info tugas yang sudah ditambahkan oleh dosen atau admin sebelumnya. Pada halaman info tugas ini, mahasiswa dapat melihat info tugas secara keseluruhan atau dengan mencari berdasarkan nama mata kuliah. Jika mata kuliah terdapat tugas maka kolom tugas, *deadline* dan keterangan terisi namun jika mata kuliah tidak memiliki tugas maka kolom tugas, *deadline*, dan keterangan tidak terisi atau kosong. Tampilan halaman info tugas terdapat pada gambar 4.50.

| 🔶 🛈 - konnet i'v men men er | يدي بدن | in a state                     |            | 1.5          | e Queen    | Ŷ                                | e.     | * 5 |  |
|-----------------------------|---------|--------------------------------|------------|--------------|------------|----------------------------------|--------|-----|--|
| Home   Sistem Perizinan     |         |                                |            |              |            |                                  |        |     |  |
| <u><u>OUMY</u></u>          |         |                                |            | Info Tug     | jas        |                                  |        |     |  |
| Carl Tana Matangian         |         | Car                            |            |              |            |                                  |        |     |  |
| (Martine)                   | Tio .   | Dosen                          | Matakurlah | Tugas        | Ceatine    | Keterangan                       |        |     |  |
| and the second second       | 1       | Aprilya Kantali, S.T., M Dig   | 71-111     | protoe       | 2017-05-23 | seruhkan lugas sebelum mulai k   | unati- |     |  |
| WE LOD OVE                  | 2       | Hara Sidyawan, S.T., Miting    | 71-110     | Duat apokaar | 2017-08-22 | performant sesangutivya of inder |        |     |  |
|                             | 5       | Dr. H. Dvejuku Purbohadi, M.T. | 11-207     |              | 0000-00-00 |                                  |        |     |  |
|                             |         |                                |            |              |            |                                  |        |     |  |
|                             |         |                                |            |              |            |                                  |        |     |  |
|                             |         |                                |            |              |            |                                  |        |     |  |
|                             |         |                                |            |              |            |                                  |        |     |  |
|                             |         |                                |            |              |            |                                  |        |     |  |
|                             |         |                                |            |              |            |                                  |        |     |  |
|                             |         |                                |            |              |            |                                  |        |     |  |
|                             |         |                                |            |              |            |                                  |        |     |  |
|                             |         |                                |            |              |            |                                  |        |     |  |
|                             |         |                                |            |              |            |                                  |        |     |  |

Gambar 4.50 Halaman Info Tugas Mahasiswa

Pada data mata kuliah terdapat tombol cari. Mahasiswa dapat mencari data info dengan mencari berdasarkan nama mata kuliah. Tampilan cari dapat dilihat pada gambar 4.51.

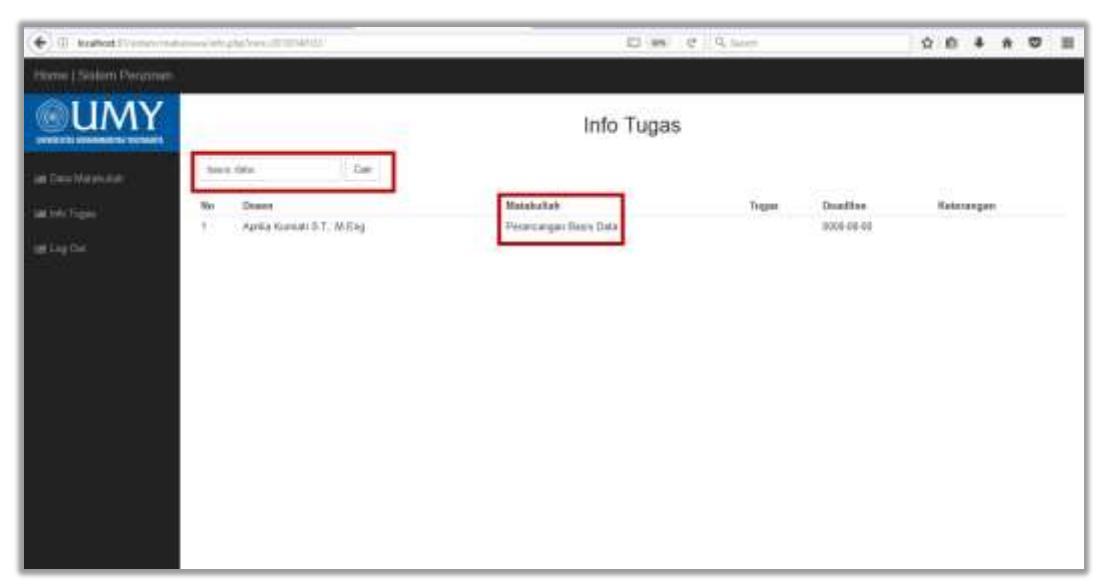

Gambar 4.51 Halaman Cari Info Tugas Mahasiswa

## 4.2.21. Halaman Utama Pada Dosen

Setelah pengguna dosen berhasil memasukkan *username* dan *password,* akan muncul halaman utama pada website. Pada halaman utama *website* untuk dosen, semua menu pada halaman dapat dioperasikan yaitu home, data mata kuliah, info tugas, dan *logout.* 

Pada Halaman utama dosen terdapat user profile dari dosen yang telah melakukan login. Pada bagian profil, dosen dapat mengedit password dengan mengklik tombol "Edit Profil" yang kemudian dosen akan beralih ke halaman ubah password. Tampilan halaman utama pada dosen terdapat pada gambar 4.52.

| • 0.P bested to over the other to | er small      | an g 0, invest                 | \$<br>0 | ٠ | * | 8 | ≡ |
|-----------------------------------|---------------|--------------------------------|---------|---|---|---|---|
| Huma ( Sistem Persinen            |               |                                |         |   |   |   |   |
|                                   | O Halana      | Selamat Datang                 |         |   |   |   |   |
| Task Lord (Data into Traper       |               |                                |         |   |   |   |   |
| of taplat                         |               | Profile                        |         |   |   |   |   |
|                                   |               |                                |         |   |   |   |   |
|                                   | NEW           | 40(013)401                     |         |   |   |   |   |
|                                   | Nana          | Or. In Dwgato Publichait, M.T. |         |   |   |   |   |
|                                   | Alamai        | 2454                           |         |   |   |   |   |
|                                   | Jamia Malaman | 2. 4                           |         |   |   |   |   |
|                                   | The Har       | 08179438688                    |         |   |   |   |   |
|                                   | Enail         | ihojiko@gn48.cm                |         |   |   |   |   |
|                                   | Unstation     | 0640028801                     |         |   |   |   |   |
|                                   | Panisut       | divigituri (734                |         |   |   |   |   |
|                                   |               | Carlies.                       |         |   |   |   |   |

Gambar 4.52 Profil Dosen

## 4.2.22. Halaman Data Perizinan Dosen

Pada halaman izin, dosen dapat melihat data laporan izin mahasiswa, yang telah di inputkan sebelumnya oleh mahasiswa sesuai matakuliah yang di ampu oleh dosen. Tampilan data izin admin dapat dilihat pada gambar 4.53.

| + + 0 widen             |    | a patent     |               |            | 0.0    | A laser                                   | \$ | 0 | ٠ | * | 8 | ≡ |
|-------------------------|----|--------------|---------------|------------|--------|-------------------------------------------|----|---|---|---|---|---|
| Home   Sistem Perconan  |    |              |               |            |        |                                           |    |   |   |   |   | - |
|                         | No | Mahasiswa    | Matakutun     | Tanggal    | Alasan | Dukti Izm                                 |    |   |   |   |   | 1 |
| 🙃 Data Peruman          | 3. | Pop Healuk   | Agress blass  | 2017-08-23 | sate   | a.                                        |    |   |   |   |   |   |
| lan Lint Data web Nagas |    |              |               |            |        | 400                                       | v  |   |   |   |   |   |
| an lan on               |    |              |               |            |        | H                                         | Y  |   |   |   |   |   |
|                         | 2  | Sept Manjari | Agartus Islam | 2017-08-23 | saut   | DON'T<br>KEEP<br>CALM<br>Lunas<br>SKRIPSI |    |   |   |   |   |   |
|                         |    |              |               |            |        | TIDAK<br>SELESAI<br>SENDIRI               |    |   |   |   |   |   |

Gambar 4.53 Data Perizinan Dosen

## 4.2.23. Halaman Data Info Dosen

Pada halaman data info tugas, dosen dapat melihat data info tugas yang sudah ditambahkan oleh dosen atau oleh admin sebelumnya. Pada halaman data info dosen dapat menambah info matakuliah sesuai matakuliah yang di ampu dengan mengedit data info tugas. Tampilan data info tugas dapat dilihat pada gambar 4.54.

| ( In bushed to an internal state | (10 mm)                           |             | 10 e a | Shine.     | \$ I       | * * 0 | U | ≡ |
|----------------------------------|-----------------------------------|-------------|--------|------------|------------|-------|---|---|
| Home   Sistem Percenan           |                                   |             |        |            |            |       |   |   |
| <b>OUMY</b>                      |                                   | Data        | Info   |            |            |       |   |   |
| 🙃 Cula Perunan 💦 💦               | o Dosen                           | Kode_Matkul | Tugas  | Deadline   | Keterangan | Akai  |   |   |
| failte Server Nger               | Stamut Riyadi, S.T., M.Sc., Ph.D. | Agama tulam |        | 0000-00-00 |            | 6     | 1 |   |
| and long Ord                     |                                   |             |        |            |            |       |   |   |

Gambar 4.54 Data Info Tugas pada Dosen

## 4.2.24. Halaman Tambah Info

Pada hamana tambah info, dosen dan admin dapat menambah info tugas. Admin dan dosen dapat menambah data info tugas dengan mengklik tombol "Tambah". Tampilan tambah mahasiswa dapat di lihat pada gambar 4.55.

| Portamen Matheman  |                             |   |   |  |
|--------------------|-----------------------------|---|---|--|
| <b>OUMY</b>        | Data Info Tugas             |   |   |  |
| biter Manager +    | Of Faces Tarrian Infi Tupor |   |   |  |
|                    | Doess :                     |   |   |  |
| of Country +       | Phone potent                | - | - |  |
| St Corp Malwares + | Malakatati (                |   |   |  |
| Of Concentrations  | Phase what                  |   | 1 |  |
|                    | Tagen:                      |   |   |  |
| WE DIS DIS         | Develiar i                  |   |   |  |
|                    | 2917-49-43                  |   |   |  |
|                    | Roteranger :                |   |   |  |
|                    | Netwoorgan Togan            |   |   |  |
|                    |                             |   |   |  |
|                    | Tambah Result               |   |   |  |
|                    |                             |   |   |  |

Gambar 4.55 Halaman Tambah Info

Setelah admin menambahkan data pengajaran dan berhasil maka akan muncul pemberitahuan bahwa data berhasil di tambahkan seperti pada gambar 4.56.

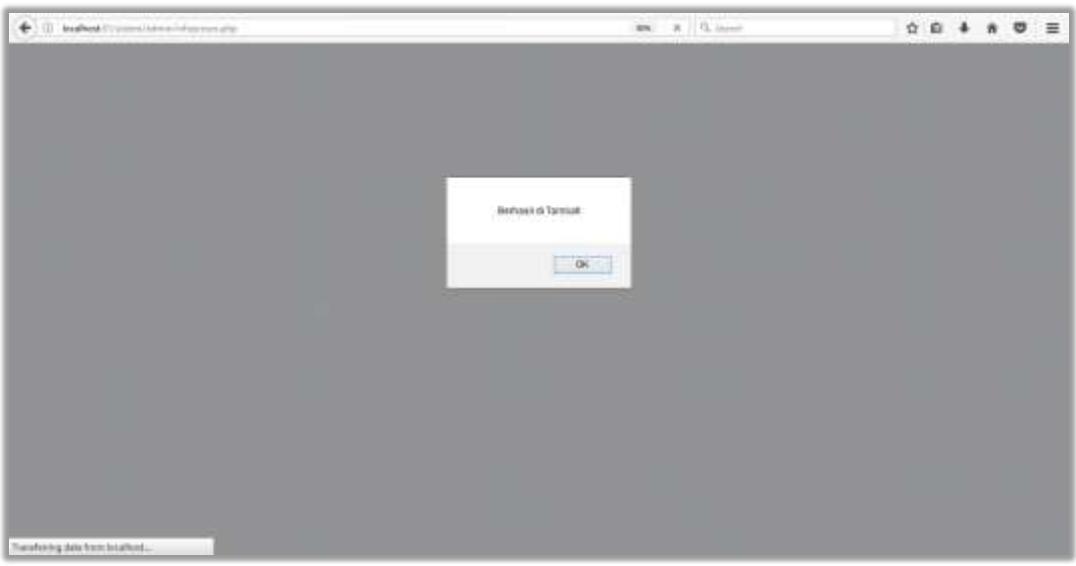

Gambar 4.56 Pemberitahuan Data Berhasil di Tambah

## 4.3. Pengujian Sistem

Pada tahap pengujian sistem ini dilakukan pemeriksaan terhadap sistem, apakah sistem yang dihasilkan sudah dapat dijalankan sesuai dengan yang diharapkan. Pengujian sistem ini dibertujuan untuk menghindari dari kesalahan-kesalahan atau kekurangan-kekurangan yang mungkin terjadi ketika digunakan oleh pengguna.

## 4.3.1. Pengujian User Interface

Pengujian *user interface* bertujuan untuk mengetahui fungsionalitas tiap elemen *interface* yang terdapat dalam halaman sistem. Elemen yang diujikan adalah elemen *button* pada setiap halaman *website*. Hasil pengujian dapat dilihat pada Tabel 4.1.

| No | Kasus<br>yang diuji       | Test case                               | Hasil yang<br>diharapkan | Hasil yang<br>didapatkan                                                                                                    | Status   |
|----|---------------------------|-----------------------------------------|--------------------------|----------------------------------------------------------------------------------------------------|----------|
| 1. | Tombol<br><i>Login</i> di | Login<br>Tester Jennes<br>Tester Tester | Sistem dapat<br>masuk ke | Jika benar:                                                                                                    | Berhasil |
|    | dalam                     | ing w                                   | halaman utama            | Editors Dates<br>Televisit Dates                                                                                                    |          |
|    | halaman                   |                                         | website.                 | Jika salah:                                                                                                    |          |
|    | <i>login</i> di           |                                         |                          | No second disc memorial adda                                                                                                    |          |
|    | halaman                   |                                         |                          | Login                                                                                                    |          |
|    | admin                     |                                         |                          | San La Pransan<br>La B                                                                                                    |          |
|    |                           |                                         |                          |                                                                                                    |          |
| 2. | Menu di                   | -10000000000                            | Sistem dapat             |                                                                                                    | Berhasil |
|    | dalam                     | <b>OUMY</b>                             | menampilkan              | CREATE Dia Non Pole                                                                                                    |          |
|    | halaman                   | · · ·                                   | halaman yang             | the second second                                                                                                    |          |
|    | utama<br>admin            | ، سیبه بدن                              | sesual dengan            |                                                                                                    |          |
|    | admin                     | an data takan ta                        | nama menu.               |                                                                                                    |          |
|    |                           | a an Anna<br>Martin                     |                          |                                                                                                    |          |
| 2  | Tombol                    |                                         | Sistem                   |                                                                                                    | Dorbogil |
| 5. | tambah                    |                                         | menampilkan              |                                                                                                    | Demasn   |
|    | pada                      | Tambah                                  | notifikasi               | Bertsaal Vendaltar                                                                                                    |          |
|    | tambah                    |                                         | berhasil                 | ОК                                                                                                    |          |
|    | mata                      |                                         | menambahkan              |                                                                                                    |          |
|    | kuliah                    |                                         | mata kuliah              |                                                                                                    |          |
| 4. | Tombol                    | Reset                                   | Sistem dapat             | hart into                                                                                                    | Berhasil |
|    | <i>reset</i> pada         | Reser                                   | mengembalikan            | And an and a second second sec |          |
|    | halaman                   |                                         | nilai pada input.        |                                                                                                    |          |
|    | mata                      |                                         |                          | and the second second s |          |
|    | Kunan                     |                                         |                          |                                                                                                    |          |
| 5  | Tombol                    | Ø                                       | Menampilkan              | Code Marrie - Sales<br>(1975)                                                                                                    | Berhasil |
|    | <i>edit</i> pada          |                                         | form edit mata           | Tenna Bartalah<br>Ani adapata                                                                                                    |          |
|    | halaman                   |                                         | kuliah                   | 1 38                                                                                                    |          |
|    | data mata                 |                                         |                          | Jarrah Gar<br>  at &                                                                                                    |          |
|    | Kullall                   |                                         |                          | 5000.161<br>[ 1                                                                                                    |          |
|    |                           |                                         |                          | . <sup>1</sup>                                                                                                    |          |

Tabel 4.1 Hasil Pengujian User Interface

| No  | Kasus             | Test case    | Hasil yang        | Hasil yang                                                                                                    | Status   |
|-----|-------------------|--------------|-------------------|----------------------------------------------------------------------------------------------------|----------|
|     | yang diuji        |              | diharapkan        | didapatkan                                                                                                    |          |
| 6.  | Tombol            | <b>a</b>     | Menghapus data    | Persetujuan                                                                                                    | Berhasil |
|     | hapus             |              | mata kuliah       | hapus:                                                                                                    |          |
|     | pada              |              |                   | ties                                                                                                    |          |
|     | halaman           |              |                   | diad 3                                                                                                    |          |
|     | data mata         |              |                   |                                                                                                    |          |
|     | kuliah            |              |                   | Pemberitahuan                                                                                                    |          |
|     |                   |              |                   | hapus:                                                                                                    |          |
|     |                   |              |                   | Data Berhsari dihapusi                                                                                                    |          |
|     |                   |              |                   |                                                                                                    |          |
|     |                   |              |                   | ок                                                                                                    |          |
| 7.  | search            | andreid Carl | Sistem dapat      | la con contra anciente aconstant                                                                                                    | Berhasil |
|     | pada data         |              | mencari data      | toleta minate an until ann mar e                                                                                                    |          |
|     | mata              |              | mata kuliah.      |                                                                                                    |          |
|     | kuliah            |              |                   |                                                                                                    |          |
| 8.  | Link list         | List         | Sistem dapat      | Ovéa Meta Kisleh                                                                                                    | Berhasil |
|     | pada data         |              | menampilkan       | Automa Automa Auto<br>Automa Automa Automa Automa Automa Automa Automa Automa Automa Automa Automa Automa Automa Automa Automa Automa Automa Automa Automa Automa Automa Automa Automa Automa Automa Automa Automa Automa Automa Automa Automa Automa Automa Auto |          |
|     | mata              |              | kembali           | - 100 - 100 - 1 - 1 - 1 - 1<br>- 100 - 10 - 1                                                                                                    |          |
|     | kuliah            |              | seluaruh data     |                                                                                                    |          |
|     |                   |              | mata kuliah       |                                                                                                    |          |
|     |                   |              | setelah           |                                                                                                    |          |
|     |                   |              | melakukan         |                                                                                                    |          |
|     |                   |              | pencarian data    |                                                                                                    |          |
| 9.  | Tombol            |              | Sistem            | Berhasil Mendallar                                                                                                    | Berhasil |
|     | tambah            | Tambab       | menampilkan       |                                                                                                    |          |
|     | pada              | Tamban       | notifikasi        | ОК                                                                                                    |          |
|     | tambah            |              | menambahkan       |                                                                                                    |          |
|     | dosen             |              | dosen             |                                                                                                    |          |
| 10. | Tombol            | Reset        | Sistem dapat      |                                                                                                    | Berhasil |
|     | <i>reset</i> pada |              | mengembalikan     | -                                                                                                    |          |
|     | halaman           |              | nilai pada input. | and the second second s    |          |
|     | tambah            |              |                   | and the second second s    |          |
|     | dosen             |              |                   |                                                                                                    |          |
|     |                   |              |                   |                                                                                                    |          |
|     |                   |              |                   |                                                                                                    |          |
|     |                   |              |                   |                                                                                                    |          |
|     |                   |              |                   |                                                                                                    |          |

| No  | Kasus                                               | Test case | Hasil yang                                                                                              | Hasil yang                                                                                                    | Status   |
|-----|-----------------------------------------------------|-----------|----------------------------------------------------------------------------------------------------|----------------------------------------------------------------------------------------------------|----------|
|     | yang diuji                                          |           | diharapkan                                                                                              | didapatkan                                                                                                    |          |
| 11. | Tombol<br><i>edit</i> pada<br>halaman<br>data dosen | Ø         | Menampilkan<br>form edit dosen                                                                          | Note       Tester transport       Shown France 2.7.11 (in First)       Shown France 2.7.11 (in First)       Shown France 2.7.11 (in First)       Shown France 2.7.11 (in First)       Shown France 2.7.11 (in First)       Shown France 2.7.11 (in First)       Shown France 2.7.11 (in First)       Shown France 2.7.11 (in First)       Shown France 2.7.11 (in First) | Berhasil |
| 12. | Tombol<br>hapus<br>pada<br>halaman<br>data dosen    | Ē         | Menghapus data<br>dosen                                                                                 | Persetujuan<br>hapus:                                                                                                    | Berhasil |
| 13  | search                                              | hade Cal  | Sistem dapat                                                                                            |                                                                                                    | Berhasil |
|     | pada data                                           |           | mencari data                                                                                            |                                                                                                    |          |
|     | dosen                                               |           | dosen                                                                                                   |                                                                                                    |          |
| 14. | Link list<br>pada data<br>dosen                     | List      | Sistem dapat<br>menampilkan<br>kembali<br>seluaruh data<br>dosen setelah<br>melakukan<br>pencarian data | Dis Res<br>                                                                                                    | Berhasil |
| 15. | Tombol<br>tambah                                    | Tambah    | Sistem<br>menampilkan                                                                                   | Berbasil Vendallar                                                                                                    | Berhasil |
|     | pada                                                |           | notifikasi                                                                                              | - 0K-                                                                                                    |          |
|     | tambah                                              |           | menambahkan                                                                                             | UN                                                                                                    |          |
|     | pengajaran                                          |           | data pengajaran                                                                                         |                                                                                                    |          |
| 16. | Tombol                                              | Deast     | Sistem dapat                                                                                            | Doorn .<br>Phile Inkit.                                                                                                    | Berhasil |
|     | <i>reset</i> pada                                   | Reset     | mengembalikan                                                                                           | Machalish :<br>Phone which                                                                                                    |          |
|     | halaman                                             |           | nilai pada input.                                                                                       | fanden Broat                                                                                                    |          |
|     | tambah                                              |           |                                                                                                    |                                                                                                    |          |
|     | pengajaran                                          |           |                                                                                                    |                                                                                                    |          |

| No  | Kasus            | Test case  | Hasil yang     | Hasil yang                                                                                                    | Status   |
|-----|------------------|------------|----------------|----------------------------------------------------------------------------------------------------|----------|
|     | yang diuji       |            | diharapkan     | didapatkan                                                                                                    |          |
| 17. | Tombol           | Ø          | Menampilkan    | Data Pengajaran                                                                                                    | Berhasil |
|     | <i>edit</i> pada |            | form edit      | Board                                                                                                    |          |
|     | halaman          |            | pengajaran     | Manufacture Contraction of Contraction of Contracti |          |
|     | data             |            |                | types - team                                                                                                    |          |
|     | pengajaran       |            |                |                                                                                                    |          |
| 18. | Tombol           | <b>a</b>   | Menghapus data | Persetujuan                                                                                                    | Berhasil |
|     | hapus            |            | pengajaran     | hapus:                                                                                                    |          |
|     | pada             |            |                | Alternations for factorisate Prevaluation 51, 1                                                                                                    |          |
|     | halaman          |            |                | a (a) and                                                                                                    |          |
|     | data             |            |                | all'y                                                                                                    |          |
|     | pengajaran       |            |                | Pemberitahuan                                                                                                    |          |
|     |                  |            |                | hapus:                                                                                                    | 1        |
|     |                  |            |                | Data Berhaal dihapust                                                                                                    |          |
|     |                  |            |                |                                                                                                    |          |
|     |                  |            |                | OK                                                                                                    |          |
| 19. | search           | kois Dar   | Sistem dapat   | Re Source Restantion<br>1 Here Strawer, 311 Milling Antonishub                                                                                                    | Berhasil |
|     | pada data        |            | mencari data   |                                                                                                    |          |
|     | pengajaran       |            | pengajaran     |                                                                                                    |          |
| 20. | Link list        | List       | Sistem dapat   |                                                                                                    | Berhasil |
|     | pada data        |            | menampilkan    |                                                                                                    |          |
|     | pengajaran       |            | kembali        |                                                                                                    |          |
|     |                  |            | seluaruh data  |                                                                                                    |          |
|     |                  |            | pengajaran     |                                                                                                    |          |
|     |                  |            | setelah        |                                                                                                    |          |
|     |                  |            | melakukan      |                                                                                                    |          |
|     |                  |            | pencarian data |                                                                                                    |          |
| 21. | Tombol           |            | Sistem         |                                                                                                    | Berhasil |
|     | tambah           | Tarrah - L | menampilkan    | Cremoval Menchinar                                                                                                    |          |
|     | pada             | Tambah     | notifikasi     | ок                                                                                                    |          |
|     | tambah           |            | menambahkan    |                                                                                                    | ]        |
|     | mahasiswa        |            | data mahasiswa |                                                                                                    |          |
| 22. | Link list        | List       | Sistem dapat   | the line of the second second se                                                                                                    | Berhasil |
|     | pada data        |            | menampilkan    | the second second                                                                                                    |          |
|     | mahasiswa        |            | kembali        |                                                                                                    |          |
|     |                  |            | seluaruh data  |                                                                                                    |          |
|     |                  |            | mahasiswa      |                                                                                                    |          |
|     |                  |            | setelah        |                                                                                                    |          |

| No  | Kasus            | Test case   | Hasil yang     | Hasil yang                                    | Status   |
|-----|------------------|-------------|----------------|-----------------------------------------------|----------|
|     | yang diuji       |             | diharapkan     | didapatkan                                    |          |
|     |                  |             | melakukan      |                                               |          |
|     |                  |             | pencarian data | 100                                           | D 1 1    |
| 23. | Tombol           | Ø           | Menampilkan    | Serve (and)                                   | Berhasil |
|     | <i>edit</i> pada |             | form edit      | and the                                       |          |
|     | halaman          |             | mahasiswa      | Serangung .                                   |          |
|     | data             |             |                | 100-05-02                                     |          |
|     | mahasiswa        |             |                | rege                                          |          |
|     |                  |             |                | ana tinun () - ()                             |          |
|     |                  |             |                | Rome Martin<br>American                       |          |
|     |                  |             |                | Event (                                       |          |
|     |                  |             |                | Inter Party                                   |          |
| 24. | Tombol           | Ē.          | Menghapus data | Persetujuan                                   | Berhasil |
|     | hapus            |             | mahasiswa      | hapus:                                        |          |
|     | halaman          |             |                | Tarin tanus Aku Arabi T                       |          |
|     | data             |             |                | Show and Science                              |          |
|     | mahasiswa        |             |                | Carce ]                                       |          |
|     |                  |             |                | Pemberitahuan                                 |          |
|     |                  |             |                | hapus:                                        |          |
|     |                  |             |                | Data Berhaat dihapust                         |          |
|     |                  |             |                |                                               |          |
|     |                  |             |                | <u>ок</u>                                     |          |
| 25  | search           |             | Sistem danat   |                                               | Barbasil |
| 25. | nada data        | 29430140185 | mencari data   |                                               | Dernasn  |
|     | mahasiswa        |             | mahasiswa      |                                               |          |
|     | manasiswa        |             | manasiswa      |                                               |          |
| 26  | Tombol           | <i></i>     | Menampilkan    | See<br>Fee Score (1.16) a                     | Berhasil |
|     | <i>edit</i> nada | ک           | form edit info | Mantel<br>Annual I                            | 2 cmubii |
|     | halaman          |             | tugas          | Teatran<br>Indiana                            |          |
|     | data info        |             | tugus          | ACT II II                                     |          |
|     | tugas            |             |                |                                               |          |
| 27. | search           | aded in     | Sistem dapat   | a den (11) ( ) minet (tap), deter datter (12) | Berhasil |
|     | pada data        |             | mencari data   |                                               |          |
|     | info tugas       |             | info tugas     |                                               |          |

| No  | Kasus      | Test case               | Hasil yang     | Hasil yang                                                                                                    | Status   |
|-----|------------|-------------------------|----------------|----------------------------------------------------------------------------------------------------|----------|
|     | yang diuji |                         | diharapkan     | didapatkan                                                                                                    |          |
| 28. | search     | and And                 | Sistem dapat   |                                                                                                    | Berhasil |
|     | pada data  |                         | mencari data   | - Fr                                                                                                    |          |
|     | perizinan  |                         | perizinan      |                                                                                                    |          |
| 29. | Pengujian  |                         | Laporan        | an anna                                                                                                    | Berhasil |
|     | fungsi     |                         | perizinan      |                                                                                                    |          |
|     | tombol     |                         | perkuliahan    | I I                                                                                                    |          |
|     | Generate   |                         | mahasiswa      |                                                                                                    |          |
|     | PDF        |                         | dapat disimpan |                                                                                                    |          |
|     | untuk      |                         | dengan format  |                                                                                                    |          |
|     | menyimpa   |                         | PDF.           |                                                                                                    |          |
|     | n laporan  |                         |                |                                                                                                    |          |
|     | perizinan  |                         |                |                                                                                                    |          |
|     | dalam      |                         |                |                                                                                                    |          |
|     | bentuk     |                         |                |                                                                                                    |          |
|     | PDF        |                         |                |                                                                                                    |          |
| 30. | Tombol     | Libet Rokapar Data Izin | Menampilkan    | Petpher Hatamak                                                                                                    | Berhasil |
|     | Rekap      |                         | rekap jumlah   | Try new Market Descent                                                                                                    |          |
|     | data izin  |                         | izin mahasiswa |                                                                                                    |          |
|     | pada       |                         |                |                                                                                                    |          |
|     | halaman    |                         |                |                                                                                                    |          |
|     | data izin  |                         |                |                                                                                                    |          |
| 31. | Pengujian  |                         | Laporan rekap  | All Tables                                                                                                    | Berhasil |
|     | fungsi     |                         | perizinan      |                                                                                                    |          |
|     | tombol     |                         | perkuliahan    | 1 1                                                                                                    |          |
|     | Generate   |                         | mahasiswa      |                                                                                                    |          |
|     | PDF        |                         | dapat disimpan |                                                                                                    |          |
|     | untuk      |                         | dengan format  |                                                                                                    |          |
|     | menyimpa   |                         | PDF.           |                                                                                                    |          |
|     | n laporan  |                         |                |                                                                                                    |          |
|     | rekap      |                         |                |                                                                                                    |          |
|     | perizinan  |                         |                |                                                                                                    |          |
|     | dalam      |                         |                |                                                                                                    |          |
|     | bentuk     |                         |                |                                                                                                    |          |
|     | PDF        |                         | ~              |                                                                                                    |          |
| 34. | Menu di    | New Silesthians         | Sistem dapat   | LIMY Parties                                                                                                    | Berhasil |
|     | dalam      | Sector Converting       | menampilkan    | The second second secon |          |
|     | halaman    | nd (1-122),             | halaman yang   |                                                                                                    |          |
|     |            | at say the              |                |                                                                                                    |          |

| No  | Kasus<br>vang diuji                                                  | Test case   | Hasil yang<br>diharapkan                                                   | Hasil yang<br>didapatkan                                                       | Status   |
|-----|----------------------------------------------------------------------|-------------|----------------------------------------------------------------------------|--------------------------------------------------------------------------------|----------|
|     | utama<br>mahasiswa                                                   |             | sesuai dengan<br>nama menu.                                                |                                                                                |          |
| 35. | <i>Search</i><br>data mata<br>kuliah<br>pada<br>mahasiswa            | canne Cert  | Sistem dapat<br>mencari data<br>matakuliah                                 |                                                                                | Berhasil |
| 36. | <i>Link</i> izin<br>data mata<br>kuliah<br>pada<br>mahasiswa         | lzin        | Sistem dapat<br>menampilkan<br>form tambah<br>izin untuk<br>mahasiswa      | Union<br>Teaman State 2<br>See<br>See<br>See<br>See<br>See<br>See<br>See<br>Se | Berhasil |
| 37. | Tombol<br><i>browse</i><br>pada<br>halaman<br>perizinan<br>mahasiswa | Browse      | Menampilkan<br>file upload                                                 |                                                                                | Berhasil |
| 38. | <i>search</i><br>pada data<br>info tugas<br>halaman<br>mahasiswa     | serve Can   | Sistem dapat<br>mencari data<br>info tugas                                 | 9 600 - Wend No. Andre Sander                                                  | Berhasil |
| 39. | Menu di<br>dalam<br>halaman<br>utama<br>dosen                        |             | Sistem dapat<br>menampilkan<br>halaman yang<br>sesuai dengan<br>nama menu. | General Debray                                                                 | Berhasil |
| 40. | Tombol<br>edit profil<br>pada<br>halaman<br>profil<br>dosen          | Edit Profil | Menampilkan<br>form <i>edit</i> profil                                     | Profile                                                                        | Berhasil |

| No  | Kasus<br>yang diuji                                         | Test case | Hasil yang<br>diharapkan               | Hasil yang<br>didapatkan                                                                                                    | Status   |
|-----|-------------------------------------------------------------|-----------|----------------------------------------|----------------------------------------------------------------------------------------------------|----------|
| 41. | Tombol<br><i>edit</i> pada<br>halaman<br>data info<br>tugas | ß         | Menampilkan<br>form edit info<br>tugas | Iner. Iner. Annuel 11 Miles Iner. Annuel 11 Miles Iner. Annuel 11 | Berhasil |

# 4.3.2. Pengujian Sistem

Pengujian fungsi sistem ditujukan untuk mengetahui apakah fungsi-fungsi yang ada dalam sistem sudah bekerja seperti yang seharusnya. Hasil pengujian dapat dilihat pada tabel 4.2

| No   | Vagua uana dinii     | Hasil yang      | Hasil yang     | Status   |
|------|----------------------|-----------------|----------------|----------|
| INO. | Kasus yang diuji     | diharapkan      | didapatkan     | Status   |
| 1.   | Fungsi login         | Pengguna        | Pengguna       | Berhasil |
|      |                      | dapat masuk ke  | masuk ke       |          |
|      |                      | dalam sistem.   | dalam sistem   |          |
|      |                      |                 | sesuai level   |          |
|      |                      |                 | akunnya.       |          |
| 2.   | Fungsi hapus dalam   | Sistem dapat    | Data terhapus. | Berhasil |
|      | manajemen akun       | menghapus       |                |          |
|      |                      | data akun.      |                |          |
| 3.   | Fungsi ubah data     | Sistem dapat    | Data profil    | Berhasil |
|      | pada profil pengguna | mengubah data   | pengguna       |          |
|      |                      | profil          | berubah.       |          |
|      |                      | pengguna.       |                |          |
| 4.   | Fungsi tambah data   | Sistem dapat    | Data dosen     | Berhasil |
|      | dosen pada menu data | menambah        | bertambah.     |          |
|      | dosen dalam          | data dosen data |                |          |
|      | dashboard admin      | admin.          |                |          |
| 5.   | Fungsi tambah mata   | Sistem dapat    | Data           | Berhasil |
|      | kuliah pada menu     | menambah        | matakuliah     |          |
|      | data mata kuliah     | data            | bertambah.     |          |
|      | dalam dashboard      | matakuliah      |                |          |
|      | admin                | pada admin.     |                |          |

Tabel 4.2 Hasil Pengujian Fungsi Sistem

| No. | Kasus yang diuji       | Hasil yang<br>diharapkan | Hasil yang<br>didapatkan | Status   |
|-----|------------------------|--------------------------|--------------------------|----------|
| 6.  | Fungsi tambah data     | Sistem dapat             | Data                     | Berhasil |
|     | mahasiswa pada         | menambah                 | mahasiswa                |          |
|     | menu data dosen        | mahasiswa                | bertambah.               |          |
|     | dalam <i>dashboard</i> | pada admin.              |                          |          |
|     | admin                  |                          |                          |          |
| 7.  | Fungsi tambah data     | Sistem dapat             | Data                     | Berhasil |
|     | pengajaran pada        | menambah                 | pengajaran               |          |
|     | menu data pengajaran   | pengajaran               | bertambah.               |          |
|     | dalam <i>dashboard</i> | pada admin.              |                          |          |
|     | admin                  |                          |                          |          |
| 8.  | Fungsi tambah data     | Sistem dapat             | Data                     | Berhasil |
|     | info tugas pada menu   | menambah into            | pengajaran               |          |
|     | data pengajaran        | pada admin.              | bertambah.               |          |
|     | dalam <i>dashboard</i> |                          |                          |          |
|     | admin                  |                          |                          |          |
| 9.  | Fungsi tambah data     | Sistem dapat             | Data                     | Berhasil |
|     | izin dalam dashboard   | menambah izin            | pengajaran               |          |
|     | mahasiswa              | pada                     | bertambah.               |          |
|     |                        | mahasiswa.               |                          |          |
| 10. | Fungsi ubah data       | Sistem dapat             | Data dosen               | Berhasil |
|     | dosen pada menu data   | mengubah data            | berubah.                 |          |
|     | dosen dalam            | dosen data               |                          |          |
|     | dashboard admin        | admin.                   |                          |          |
| 11. | Fungsi ubah            | Sistem dapat             | Data                     | Berhasil |
|     | matakuliah pada        | mengubah data            | matakuliah               |          |
|     | menu data matakuliah   | Matakuliah               | diubah.                  |          |
|     | dalam <i>dashboard</i> | pada admin.              |                          |          |
|     | admin                  |                          |                          |          |
| 12. | Fungsi ubah            | Sistem dapat             | Data                     | Berhasil |
|     | matakuliah pada        | mengubah data            | matakuliah               |          |
|     | menu data matakuliah   | Matakuliah               | diubah.                  |          |
|     | dalam <i>dashboard</i> | pada admin.              |                          |          |
|     | admin                  |                          |                          |          |
|     |                        |                          |                          |          |
|     |                        |                          |                          |          |

| No. | Kasus yang diuji       | Hasil yang      | Hasil yang  | Status   |
|-----|------------------------|-----------------|-------------|----------|
|     |                        | diharapkan      | didapatkan  |          |
| 13. | Fungsi ubah data       | Sistem dapat    | Data        | Berhasil |
|     | mahasiswa pada         | mengubah        | mahasiswa   |          |
|     | menu data dosen        | mahasiswa       | berubah.    |          |
|     | dalam dashboard        | pada admin.     |             |          |
|     | admin                  |                 |             |          |
| 14. | Fungsi ubah data       | Sistem dapat    | Data        | Berhasil |
|     | pengajaran pada        | mmengubah       | pengajaran  |          |
|     | menu data pengajaran   | enambah         | diubah.     |          |
|     | dalam <i>dashboard</i> | pengajaran      |             |          |
|     | admin                  | pada admin.     |             |          |
| 15. | Fungsi ubah data info  | Sistem dapat    | Data        | Berhasil |
|     | tugas pada menu data   | mengubah into   | pengajaran  |          |
|     | pengajaran dalam       | pada admin.     | berubah.    |          |
|     | dashboard admin        |                 |             |          |
| 16. | Fungsi tambah data     | Sistem dapat    | Data        | Berhasil |
|     | mahasiswa pada         | menambah        | mahasiswa   |          |
|     | menu data dosen        | mahasiswa       | bertambah.  |          |
|     | dalam <i>dashboard</i> | pada admin.     |             |          |
|     | admin                  |                 |             |          |
| 17. | Fungsi ubah data       | Sistem          | Data        | Berhasil |
|     | pengajaran pada        | mengubah        | pengajaran  |          |
|     | menu data pengajaran   | menambah        | berubah.    |          |
|     | dalam <i>dashboard</i> | pengajaran      |             |          |
|     | admin                  | pada admin.     |             |          |
| 18. | Fungsi ubah data info  | Sistem dapat    | Data        | Berhasil |
|     | tugas pada menu data   | mengubah into   | pengajaran  |          |
|     | pengajaran dalam       | pada admin.     | diubah.     |          |
|     | dashboard admin        |                 |             |          |
| 19. | Fungsi ubah data       | Sistem dapat    | Data        | Berhasil |
|     | mahasiswa pada         | mengubah        | mahasiswa   |          |
|     | menu data dosen        | mahasiswa       | diubah.     |          |
|     | dalam dashboard        | pada admin.     |             |          |
|     | admin                  |                 |             |          |
| 20. | Fitur pencarian pada   | Sistem dapat    | Data dosen  | Berhasil |
|     | halaman data dosen     | menampilkan     | ditampilkan |          |
|     | admin                  | hasil pencarian | berdasarkan |          |

| No. | Kasus yang diuji     | Hasil yang      | Hasil yang  | Status   |
|-----|----------------------|-----------------|-------------|----------|
|     |                      | diharapkan      | didapatkan  |          |
|     |                      | sesuai kata     | kata kunci  |          |
|     |                      | kunci.          | pencarian.  |          |
| 21. | Fitur pencarian pada | Sistem dapat    | Data        | Berhasil |
|     | halaman matakuliah   | menampilkan     | matakuliah  |          |
|     | admin                | hasil pencarian | ditampilkan |          |
|     |                      | sesuai kata     | berdasarkan |          |
|     |                      | kunci.          | kata kunci  |          |
|     |                      |                 | pencarian.  |          |
| 22. | Fitur pencarian pada | Sistem dapat    | Data        | Berhasil |
|     | halaman matakuliah   | menampilkan     | matakuliah  |          |
|     | mahasiswa            | hasil pencarian | ditampilkan |          |
|     |                      | sesuai kata     | berdasarkan |          |
|     |                      | kunci.          | kata kunci  |          |
|     |                      |                 | pencarian.  |          |
| 23. | Fitur pencarian pada | Sistem dapat    | Data info   | Berhasil |
|     | halaman info tugas   | menampilkan     | ditampilkan |          |
|     | admin                | hasil pencarian | berdasarkan |          |
|     |                      | sesuai kata     | kata kunci  |          |
|     |                      | kunci.          | pencarian.  |          |
|     |                      |                 |             |          |

# 4.3.3. Pengujian Validasi

Pengujian validasi bertujuan untuk mengetahui apakah validasi-validasi yang ada dalam sistem sudah berjalan dengan baik. Hasil pengujian validasi dapat dilihat pada tabel 4.3.

| No. | Kasus yang diuji           | Hasil yang            | Hasil yang          | Status   |
|-----|----------------------------|-----------------------|---------------------|----------|
|     |                            | diharapkan            | didapatkan          |          |
| 1.  | Validasi jika              | Sistem dapat          | Muncul              | Berhasil |
|     | username atau              | menampilkan           | peringatan          |          |
|     | password di halaman        | pesan peringatan      | pada sistem         |          |
|     | <i>login</i> tidak sesuai  | bahwa <i>username</i> | <i>username</i> dan |          |
|     |                            | dan password          | password tidak      |          |
|     |                            | tidak cocok           | cocok               |          |
| 2.  | Validasi <i>email</i> jika | Sistem dapat          | Muncul              | Berhasil |
|     | tidak valid                | menampilkan           | peringatan          |          |

| No. | Kasus yang diuji        | Hasil yang         | Hasil yang         | Status   |
|-----|-------------------------|--------------------|--------------------|----------|
|     |                         | diharapkan         | didapatkan         |          |
|     |                         | peringatan         | bahwa <i>email</i> |          |
|     |                         | bahwa <i>email</i> | tidak valid.       |          |
|     |                         | tidak valid.       |                    |          |
| 3.  | Validasi panjang        | Sistem dapat       | Muncul             | Berhasil |
|     | NIM                     | menampilkan        | peringatan         |          |
|     |                         | peringatan         | bahwa NIM          |          |
|     |                         | bahwa panjang      | belum              |          |
|     |                         | NIM belum          | mencapai           |          |
|     |                         | mencapai           | panjang            |          |
|     |                         | panjang            | maksimal.          |          |
|     |                         | maksimal.          |                    |          |
| 4.  | Validasi panjang        | Sistem dapat       | Muncul             | Berhasil |
|     | username                | menampilkan        | peringatan         |          |
|     |                         | peringatan         | bahwa              |          |
|     |                         | bahwa panjang      | username           |          |
|     |                         | username belum     | belum              |          |
|     |                         | mencapai           | mencapai           |          |
|     |                         | panjang            | panjang            |          |
|     |                         | maksimal.          | maksimal.          |          |
| 5.  | Validasi jika salah     | Sistem dapat       | muncul             | Berhasil |
|     | satu <i>input</i> masih | menampilkan        | peringatan         |          |
|     | kosong                  | pesan peringatan   | bahwa kolom        |          |
|     |                         | bahwa kolom        | yang               |          |
|     |                         | yang               | dimasukkan         |          |
|     |                         | dimasukkan         | masih kosong.      |          |
|     |                         | masih kosong.      |                    |          |
| 6.  | Validasi nomor          | Sistem dapat       | Muncul             | Berhasil |
|     | telpon dengan huruf     | menampilkan        | peringatan         |          |
|     |                         | peringatan         | bahwa nomor        |          |
|     |                         | bahwa nomor        | telpon harus       |          |
|     |                         | telpon harus       | diisi dengan       |          |
|     |                         | diisi dengan       | angka.             |          |
|     |                         | menggunakan        |                    |          |
|     |                         | angka.             |                    |          |

# 4.3.1. Pengujian Keamanan Sistem

Pengujian keamanan sistem ditujukan untuk mengetahui apakah keamanan yang diterapkan dalam sistem sudah berjalan dengan baik. Hasil pengujian keamanan sistem dapat dilihat pada Tabel 4.4.

| No. | Kasus yang    | Hasil yang          | Hasil yang      | Status   |  |
|-----|---------------|---------------------|-----------------|----------|--|
|     | diuji         | diharapkan          | didapatkan      | Status   |  |
| 1.  | Pengguna      | Pengguna dengan     | Administrator   | Berhasil |  |
|     | dengan level  | level administrator | masuk ke        |          |  |
|     | administrator | hanya dapat masuk   | dashboard       |          |  |
|     |               | ke dashboard        | administrator.  |          |  |
|     |               | administrator.      |                 |          |  |
|     |               |                     |                 |          |  |
| 2.  | Pengguna      | Dashboard           | Dashboard       | Berhasil |  |
|     | dengan level  | mahasiswa hanya     | mahasiswa       |          |  |
|     | mahasiswa     | bisa diakses oleh   | diakses hanya   |          |  |
|     |               | pengguna dengan     | oleh mahasiswa. |          |  |
|     |               | level mahasiswa.    |                 |          |  |
|     | -             |                     |                 |          |  |
| 3.  | Pengguna      | Dashboard dosen     | Dashboard dosen | Berhasil |  |
|     | dengan level  | hanya bisa diakses  | diakses hanya   |          |  |
|     | dosen         | oleh pengguna       | oleh dosen.     |          |  |
|     |               | dengan level dosen. |                 |          |  |

Tabel 4.4 Hasil Pengujian Keamanan Sistem

## 4.4. Pengujian *Website*

Uji kelayakan sistem dilakukan terhadap beberapa mahasiswa terhapat *website* perizinan perkuliahan mahasiswa. Dengan menggunakan kuisioner, peneliti dapat mengetahui kelayakan sistem yang telah dibuat. Kuisioner yang telah dibagikan kepada 30 responden yaitu mahasiswa TI UMY sebagai user yang melakukan perizinan perkuliahan. Hal ini dilakukan agar data yang diperoleh lebih objektif seperti yang diharapkan oleh peneliti. Kemudian pertanyaan yang dibuat dihubungkan dengan beberpa variable yang menghubungkan fungsi sistem web. Berikut adalah gambar grafik hasil dari pengujian dengan kuisioner:

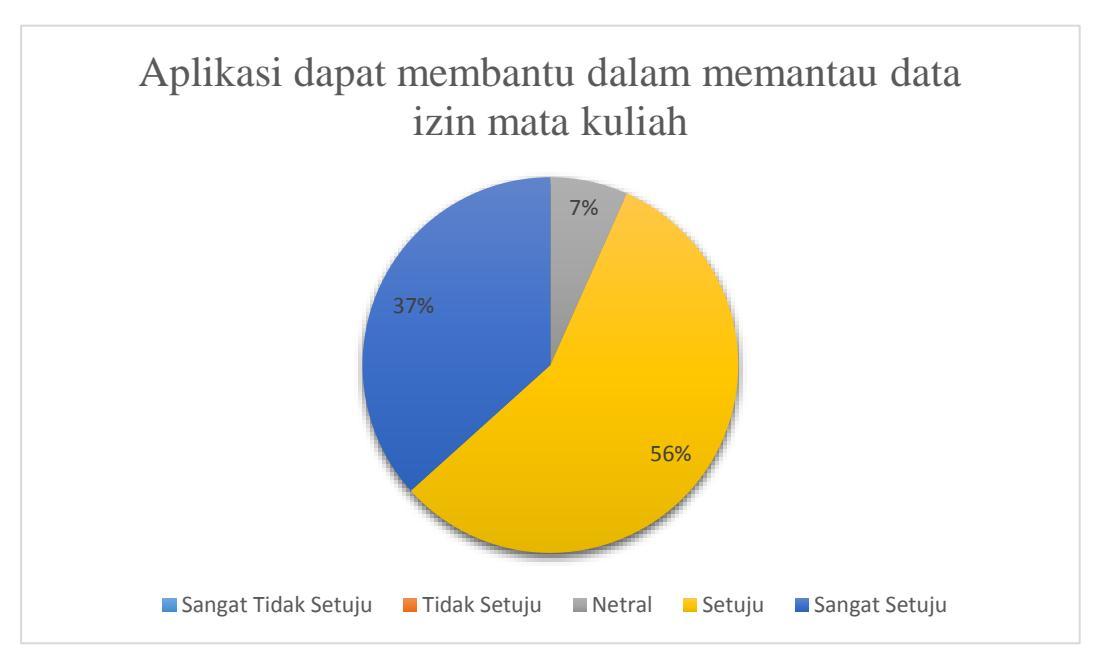

Gambar 4.57 Grafik Hasil Pengujian pada Website

Grafik pada gambar 4.57 merupakan hasil penilaian responden terhadap website yang dapat membantu dan memantau data izin mata kuliah. Dari pengujian tersebut dapat dihasilkan bahwa 56% atau sekitar 17 orang berkomentar setuju, 37% mewakili 11 orang berkomentar bahwa sangat setuju, 7% mewakili 2 orang netral.

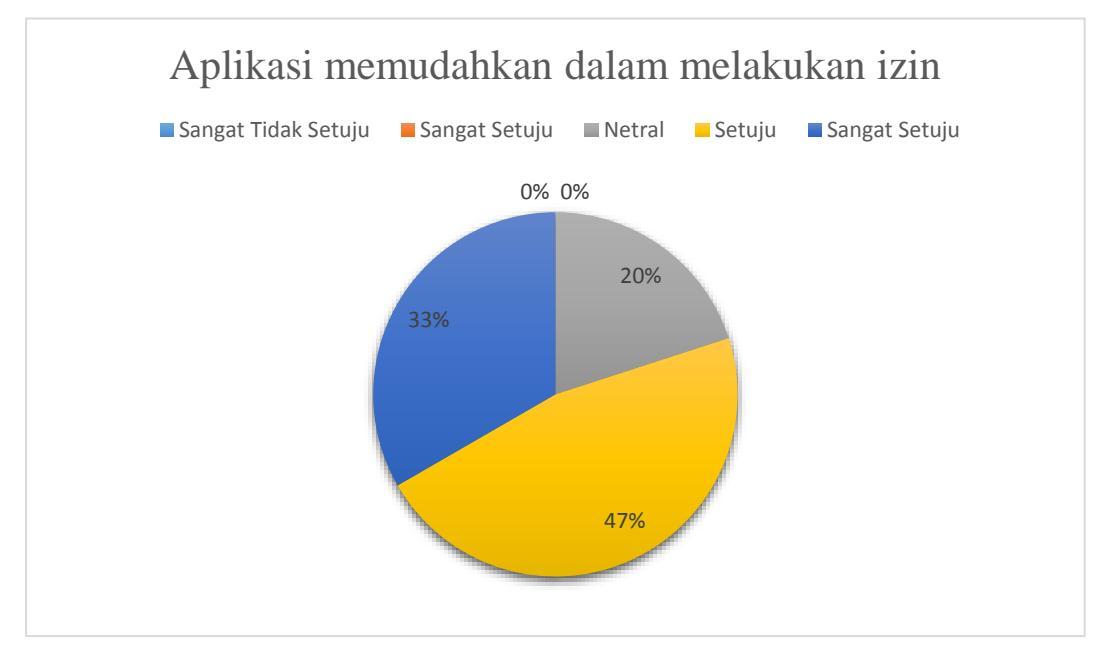

Gambar 4.58 Grafik Hasil Pengujuan Kemudahan dalam Melakukan Izin

Grafik pada gambar 4.58 merupakan hasil penilaian responden terhadap kemudahan dalam melakukan izin yang dapat membantu dan memantau data izin mata kuliah. Dari pengujian tersebut dapat dihasilkan bahwa 47% atau sekitar 14 orang berkomentar setuju, 33% mewakili 10 orang berkomentar bahwa sangat setuju, 20% mewakili 6 orang netral bahwa website dapat membantu mahasiswa dalam melakukan izin.

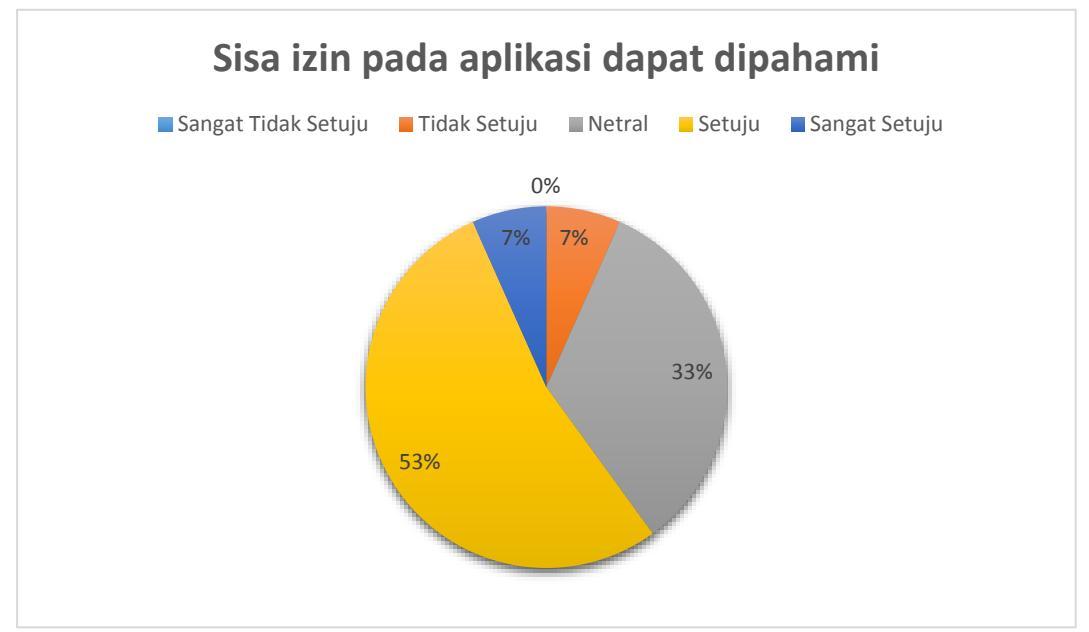

Gambar 4.60 Grafik Hasil Pengujian Pemahaman Sisa Izin pada Website

Grafik pada gambar 4.59 merupakan hasil penilaian responden terhadap pemahaman sisa izin yang ada pada *website*. Dari pengujian tersebut dapat dihasilkan bahwa 53% atau sekitar 16 orang berkomentar setuju, 33% mewakili 10 orang berkomentar netral, 7% mewakili 2 orang berpendapat sangat setuju, dan 7% mewakili 2 orang berpendapat tidak setuju bahwa sisa izin pada mata kuliah yang ada pada *website* dapat dipahami.

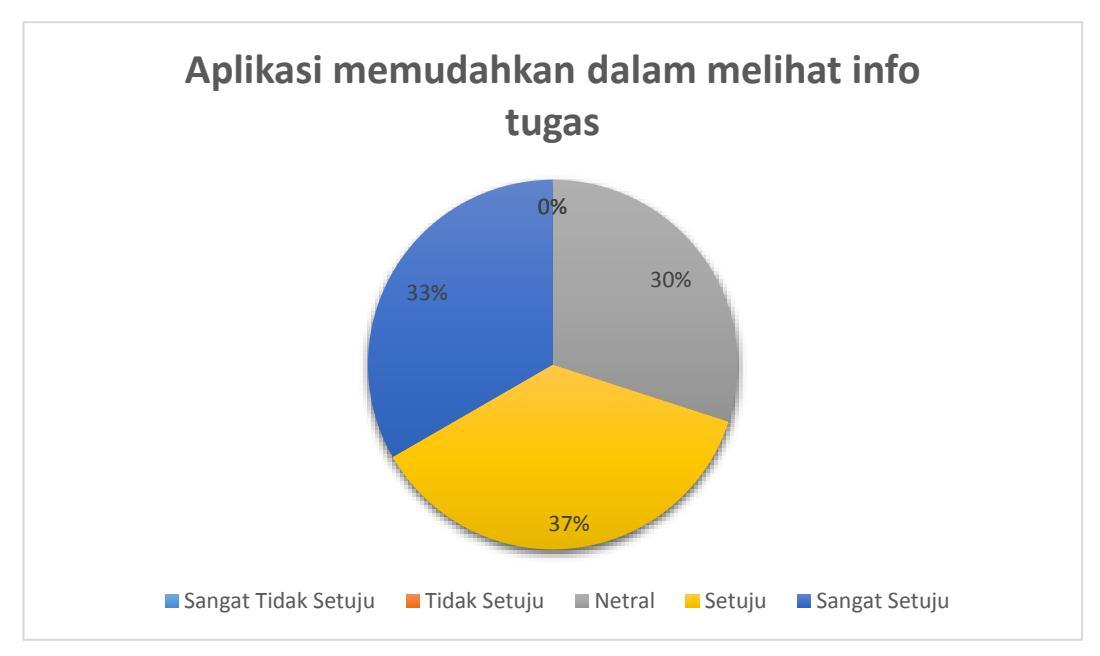

Gambar 4.59 Grafik Hasil Pengujian Kemudahan Melihat Info Tugas pada Website

Grafik pada gambar 4.60 merupakan hasil penilaian responden terhadap keudahan dalam melihat info tugas pada *website*. Dari pengujian tersebut dapat dihasilkan bahwa 37% atau sekitar 11 orang berkomentar setuju, 33% mewakili 10 orang berkomentar sangat setuju, 30% mewakili 9 net ral bahwa info melihat tugas pada *website* dapat dipahami.

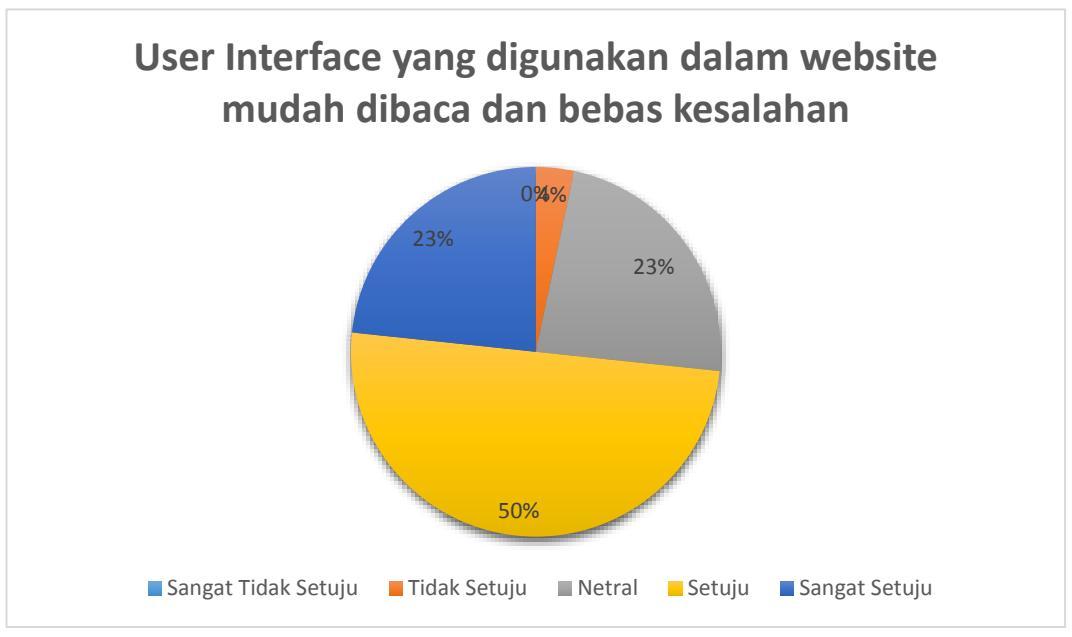

Gambar 4.61 Grafik Hasil Pengujian Tampilan User Interface

Grafik pada Gambar 4.61 merupakan hasil penilaian responden terhadap tampilan *user interface* pada *website*. Dari pengujian tersebut dapat dihasilkan bahwa 50% atau sekitar 15 orang berkomentar setuju, 23% mewakili 7 orang berkomentar sangat setuju dan 23% mewakili 7 orang berpendapat netral bahwa tampilan dan *font* pada *website* secara keseluruhan sudah cukup.

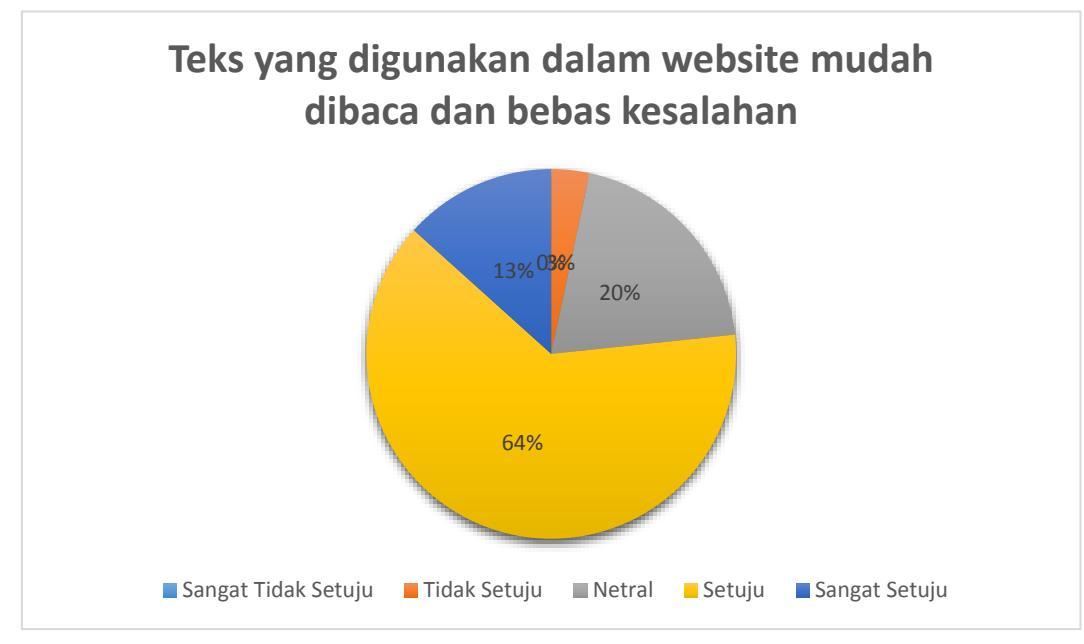

Gambar 4.63 Grafik Hasil Pengujian Tampilan Teks pada Website

Grafik pada Gambar 4.62 merupakan hasil penilaian responden terhadap teks tampilan pada *website*. Dari pengujian tersebut dapat dihasilkan bahwa 64% atau sekitar 16 orang berkomentar setuju, 20% mewakili 5 orang berkomentar bahwa netral dan 13% mewakili 4 orang berkomentar sangat setuju dan 3% mewakili 1 orang berkomentar tidak setuju dengan teks pada tampilan *website* secara kesuluruhan tampilan website sudah cukup.

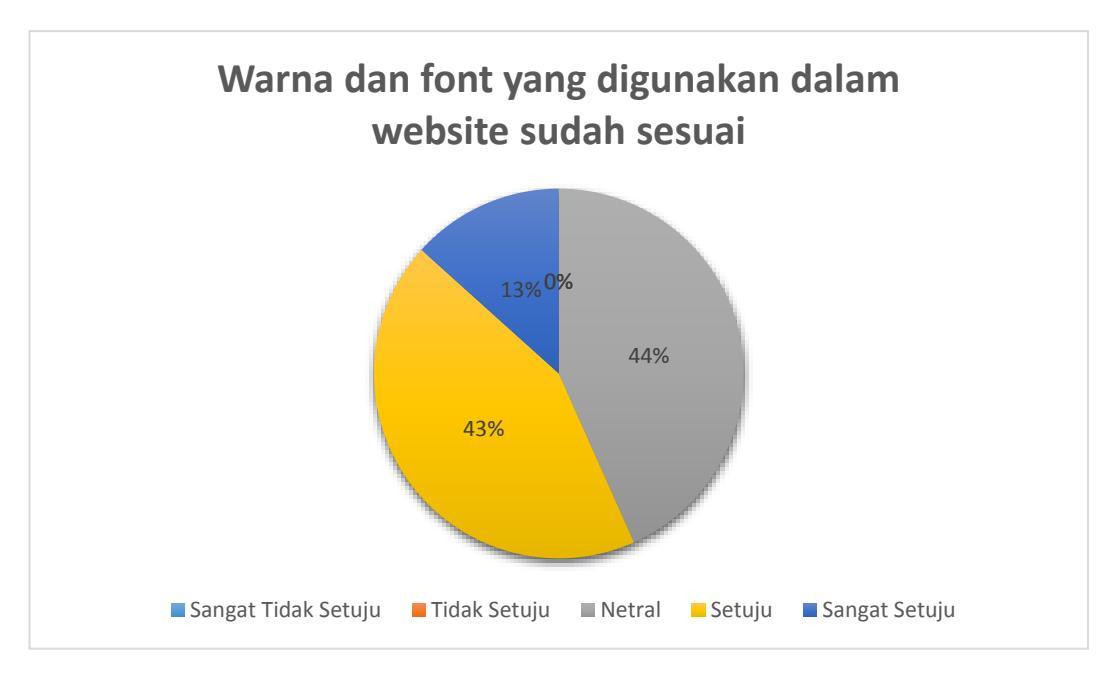

Gambar 4.62 Grafik Hasil Pengujian Warna dan Font

Grafik pada Gambar 4.63 merupakan hasil penilaian responden terhadap tampilan warna dan font pada *website*. Dari pengujian tersebut dapat dihasilkan bahwa 43% atau sekitar 13 orang berkomentar setuju, 43 mewakili 13 orang berkomentar bahwa netral, 13% mewakili 4 orang sangat setuju dan 0% perwakilan 1 orang yaitu tidak setuju bahwa tampilan dan font sudah sesuai dengan *website*.

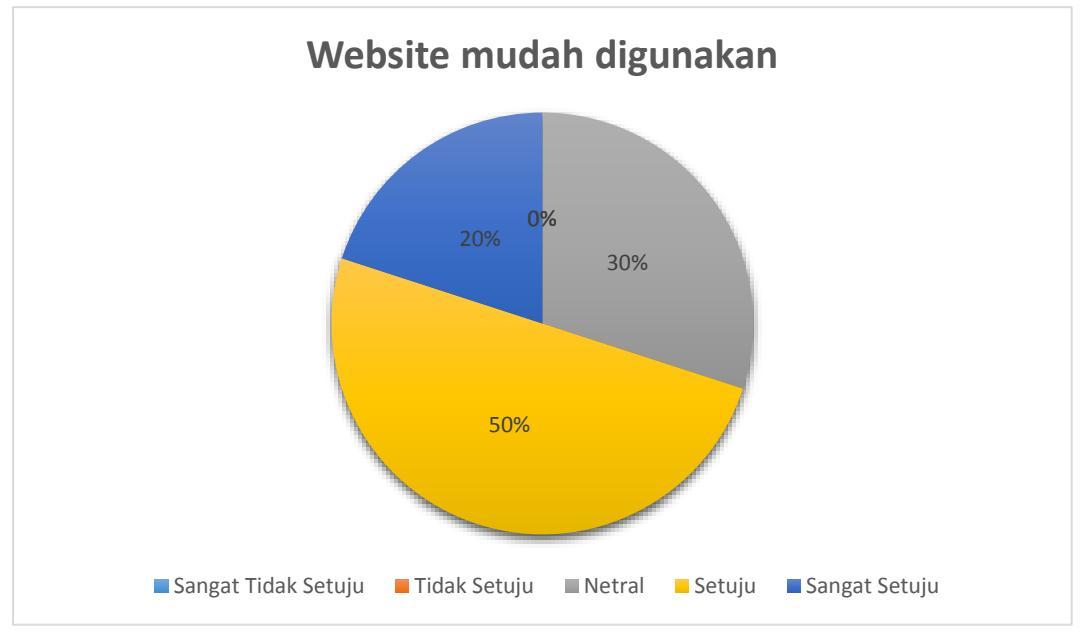

Gambar 4.64 Grafik Hasil Pengujian Kemudahan Website

Grafik pada Gambar 4.64 merupakan hasil penilaian responden terhadap *website*. Dari pengujian tersebut dapat dihasilkan bahwa 50% atau sekitar 15 orang berkomentar setuju, 30% mewakili 9 orang berkomentar setuju 20% mewakili 6 orang berkomentar sangat setuju.

Setelah dilakukan pengujian dengan kuesioner didapatkan sebuah kesimpulan bahwa *website* Monitoring Perizinan Perkuliahan Mahasiswa TI UMY berfungsi untuk mempermudah mahasiswa dalam melakukan perizinan perkuliahan.